# T.C. ERCİYES ÜNİVERSİTESİ TIP FAKÜLTESİ

# İntern Uyum Programı Hastanelerimiz ve Uygulamalar

ERCIYES TH

### HBYS Login (Giriş) Ekranı

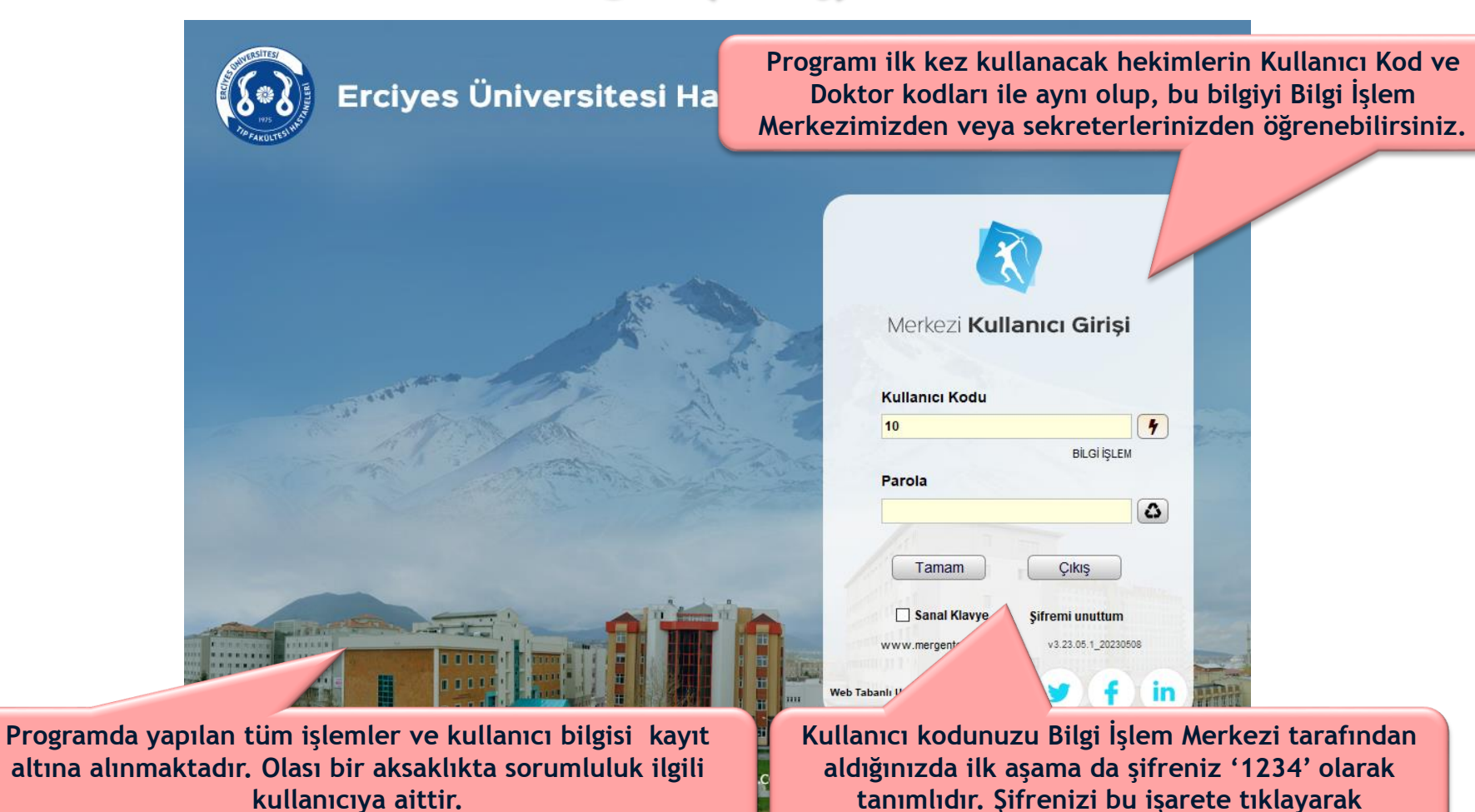

değiştirebilirsiniz.

Bilgisayarlarınızın masaüstlerinde yer alan, HBYS (Hastane Bilgi Yönetim Sistemi) ikonlarını çift tıklayarak giriş işlemine başlanılmaktadır.

Bu nedenle şifrenizi kimseye vermeyiniz.

### HBYS Login (Giriş) Ekranı Şifre Değiştirme

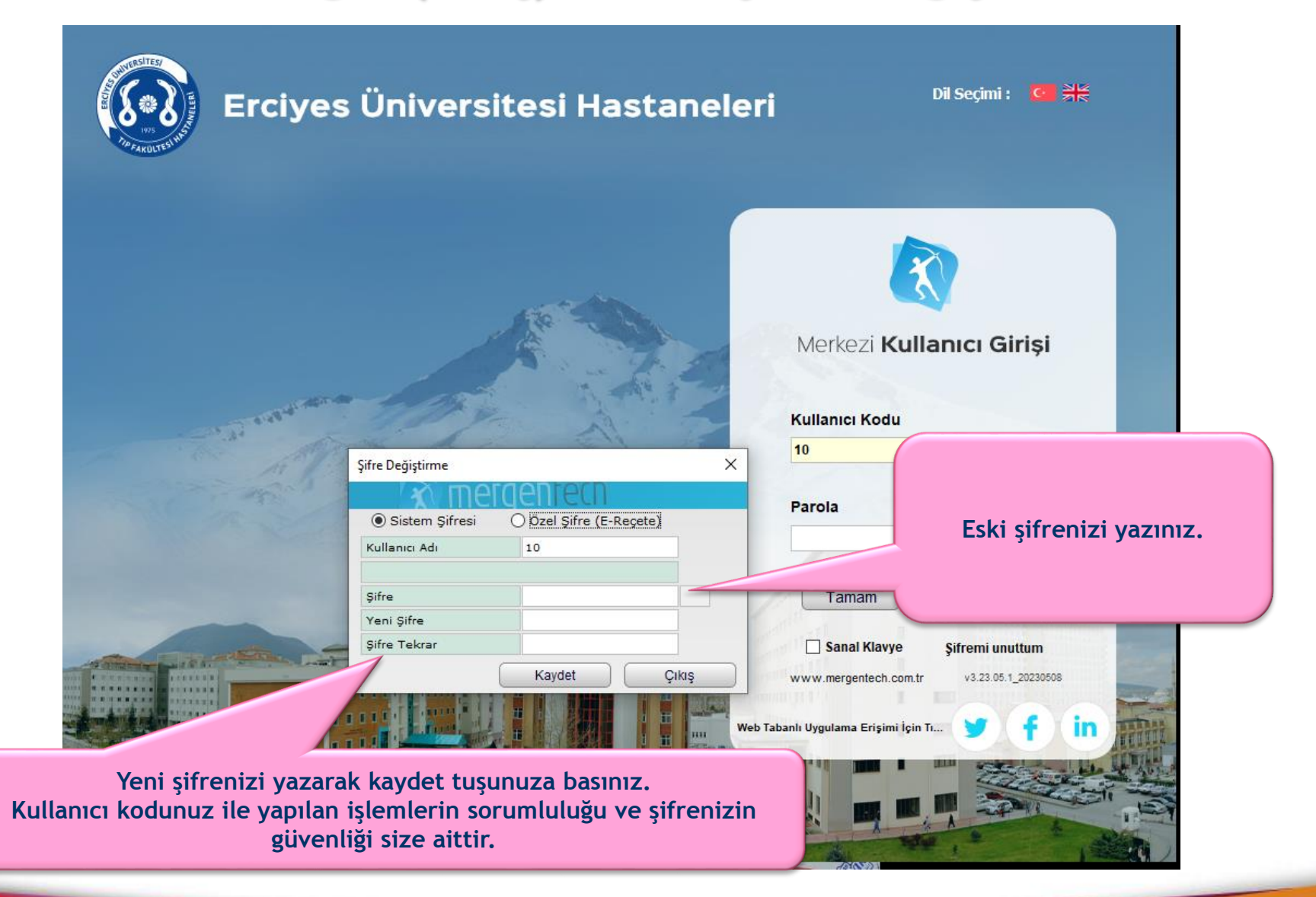

# HBYS Doktor İşlemleri Modülü

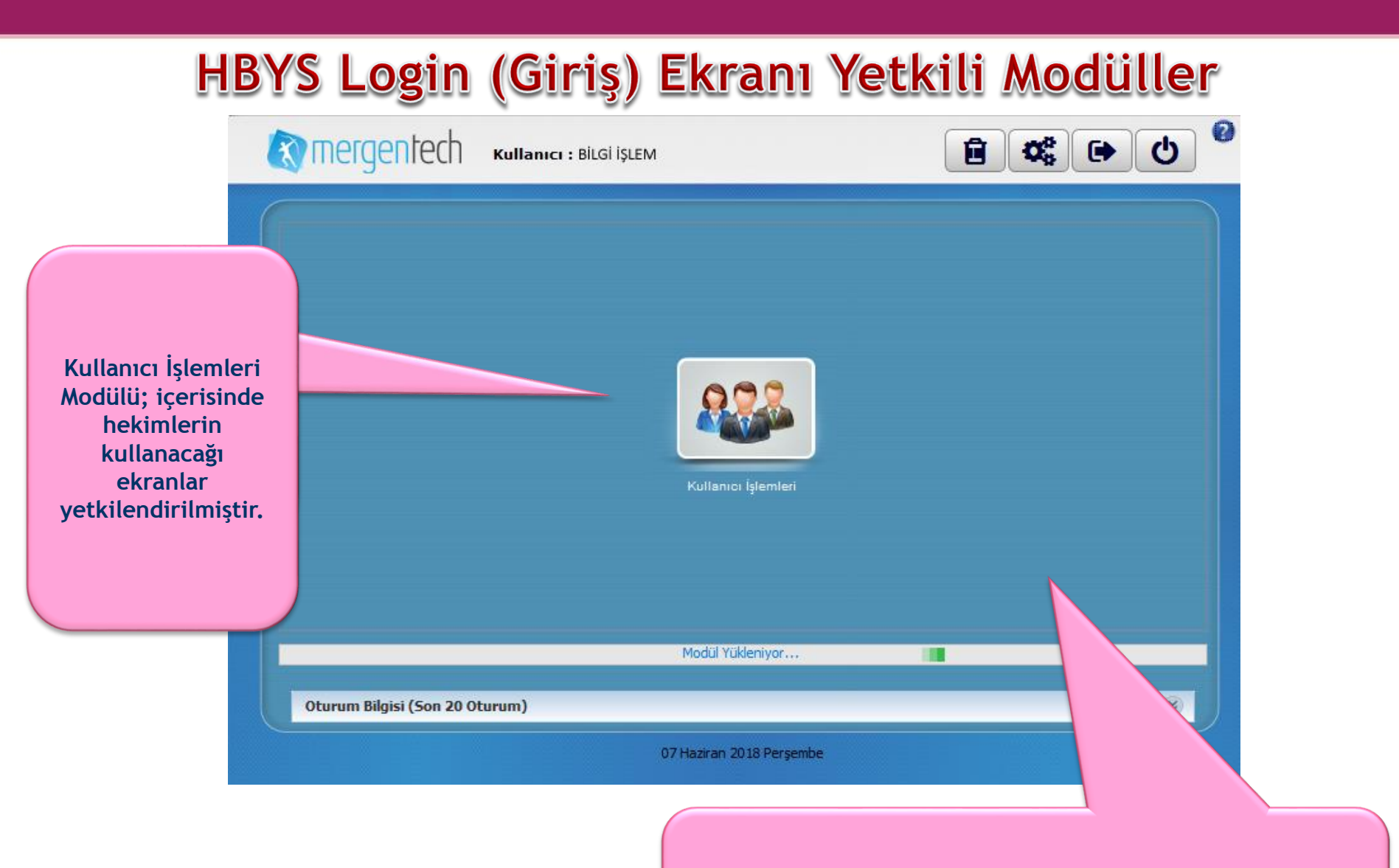

Kullanıcı kod ve şifrenizi girdiğinizde HBYS Programında yetkili olduğunuz modüller listelenecektir.

### Kullanıcı İşlemleri Modülü

Kullanıcı İşlemleri Aktif Kullanıcı : BİLGİ İŞLEM
 Görünüm Sorqulama Konsultasyon Ekran Kuranik BUTON

Version : v2.18.12 20180319

– 🗗 🗙

|                                |                   |                                                                 |                |           |           |                  |                    |                     |                 |                 | 110 2001    |
|--------------------------------|-------------------|-----------------------------------------------------------------|----------------|-----------|-----------|------------------|--------------------|---------------------|-----------------|-----------------|-------------|
| 🛙 Başvuru Panel 🗕              |                   |                                                                 | (              | 🔲 Hasta L | istesi 🗗  | Ameliyat Sorgul  | ama 🖉 Ek Çağrı Lis | tesi 🖉 Hasta İzleme | Listesi 🖉 Geçmi | ş 🖉 Yeni Sırama | tik 🔹 🕨 🖛 🖓 |
| Dosya No / T.C. No             |                   |                                                                 |                | Filtre    |           |                  |                    |                     |                 |                 |             |
| Başvuru No                     |                   |                                                                 |                | Sira      | Saat      | İslem            | İs Adı Sovad       | 6.1                 | Basyuru No      | Tarih           | Kurum Tür   |
| Başvuru Tarihi                 |                   |                                                                 |                |           | -         | Ot D             | 🕒 ÜMÜT GÜ          | INDÜZ               | 11779686        | 07.06.2018      | Resmi 🔺     |
|                                |                   |                                                                 |                | 1         | -         | NM (P            | B KEVSER E         | KİNCİ               | 11779617        | 07.06.2018      | Resmi       |
| Manii                          |                   |                                                                 |                | 2         | -         | NM 🕑             | B YELIZ SI         | NGİL                | 11779669        | 07.06.2018      | Resmi       |
|                                |                   | PACS Panel \ Anamnez \ Istem Formian \ Ameliyat \ E+keçete \ E+ | ceçete Maizeme | 3         | -         | M®               | TUBA NUI           | R SEVİNÇ            | 11779682        | 07.06.2018      | Resmi       |
| 🖕 Sık Kullanılarlar 🛞          | Sorgula           | Otomatik Sonuç Yükle                                            |                | 5         | -         | NM P             | B RETULAR          | IÇ                  | 11779661        | 07.06.2018      | Ucretli     |
|                                | Raporlar Sonuçlar |                                                                 |                | 37        | 12        | NM               | B BEYHAN D         | DUNDAR              | 11779915        | 07.06.2018      | Resmi       |
| Hasta Onam Formlari            | Bölümü            | Başvuru No                                                      |                | 8         | 12        | NM (P)           | B MEVLÍDE          | GÖKDEMÍR            | 11779935        | 07.06.2018      | Resmi       |
| Randevu İşlemleri 😵            |                   |                                                                 |                | 9         | -         |                  | B MERZUKA          | BODAK<br>KDEMÍR     | 11779983        | 07.06.2018      | Resmi       |
| Doktor İşlemleri 🛞             |                   |                                                                 |                |           |           |                  |                    | Sub Lines           | 11110000        | 0710012010      |             |
| Doktor Eczane İşlemleri 🛞      |                   |                                                                 |                |           |           |                  |                    |                     |                 |                 |             |
| Acil Triage Doktor İşlemleri 🛞 |                   |                                                                 |                |           |           |                  |                    |                     |                 |                 |             |
| ERÜ Web Uygulamaları 😵         |                   |                                                                 |                |           |           |                  |                    |                     |                 |                 |             |
| Hizmet Raporları               |                   |                                                                 |                |           |           |                  |                    |                     |                 |                 |             |
|                                |                   |                                                                 |                |           |           |                  |                    |                     |                 |                 |             |
|                                |                   |                                                                 |                |           |           |                  |                    |                     |                 |                 |             |
|                                |                   |                                                                 |                |           |           |                  |                    |                     |                 |                 |             |
|                                | (                 |                                                                 |                |           |           |                  |                    |                     |                 |                 |             |
|                                | 17                | in in reactions                                                 |                |           |           |                  |                    |                     |                 |                 |             |
|                                | K                 | ullanıcı işlemleri Modulune                                     | 9              |           |           |                  |                    |                     |                 |                 |             |
|                                | براغاء ويؤبو      | han anna Íteata Batadhuar                                       | a second a     |           |           |                  |                    |                     |                 |                 |             |
|                                | giraiki           | ten sonra Hasta listesi kish                                    | ninda          |           |           |                  |                    |                     |                 |                 |             |
|                                | ana hé            | rim vo alt hirim cocorol. V                                     | onilo          |           |           |                  |                    |                     |                 |                 |             |
|                                | ana Di            | rım ve alt birim seçerek f                                      | enile          |           |           |                  |                    |                     |                 |                 |             |
|                                | buton             | u ile poliklinik klinik ve v                                    |                |           |           |                  |                    |                     |                 |                 |             |
|                                | Duton             | u lie, polikililik, killik ve j                                 | ogun           |           |           |                  |                    |                     |                 |                 | e           |
|                                | bakım             | hastalarını sorgulayabilir                                      | siniz.         |           |           |                  |                    |                     |                 |                 |             |
|                                |                   |                                                                 |                |           |           |                  |                    |                     |                 |                 | , <b>*</b>  |
|                                |                   |                                                                 |                | Bekley-   |           |                  | 🕜 Yapılmış : 0     |                     | Redded          | ilmiş : O       |             |
|                                |                   |                                                                 |                | Başlangıç | Tarihi    | 07.06            | .2018              | Bitiş Tarihi        |                 | 07.06.2018      |             |
|                                |                   |                                                                 |                | Ana Birim | ı K       | ADIN HASTALIK    | LARI VE DOĞUM      |                     |                 |                 | · ·         |
|                                |                   |                                                                 |                | Alt Birim | K         | ADIN DOĞUM PC    | DLÍKLÍNÍK          |                     |                 |                 | ·           |
|                                |                   |                                                                 |                | Doktor    | s         | eçim yapınız     |                    |                     |                 |                 | <b>*</b>    |
|                                |                   |                                                                 |                | Uzman D   | oktor S   | eçim yapınız     |                    |                     |                 |                 | <u>-</u>    |
|                                |                   |                                                                 |                | Alt Birim | Detayı S  | ieçim Yapınız    |                    |                     |                 |                 | <u> </u>    |
|                                |                   |                                                                 |                | Hastane   | Odaları   | 1.70707          |                    | Tümü                |                 | <u></u>         | <u> </u>    |
|                                |                   |                                                                 |                | Randevul  | ar        | Tümü             |                    | Detay               |                 |                 |             |
|                                |                   |                                                                 |                | Konsulte  | Eden Böli | im Seçim yapınız |                    |                     |                 |                 |             |
|                                |                   |                                                                 |                | 0         |           |                  | 0                  |                     |                 | КД              | Yenile      |

### Sıramatik Paneli

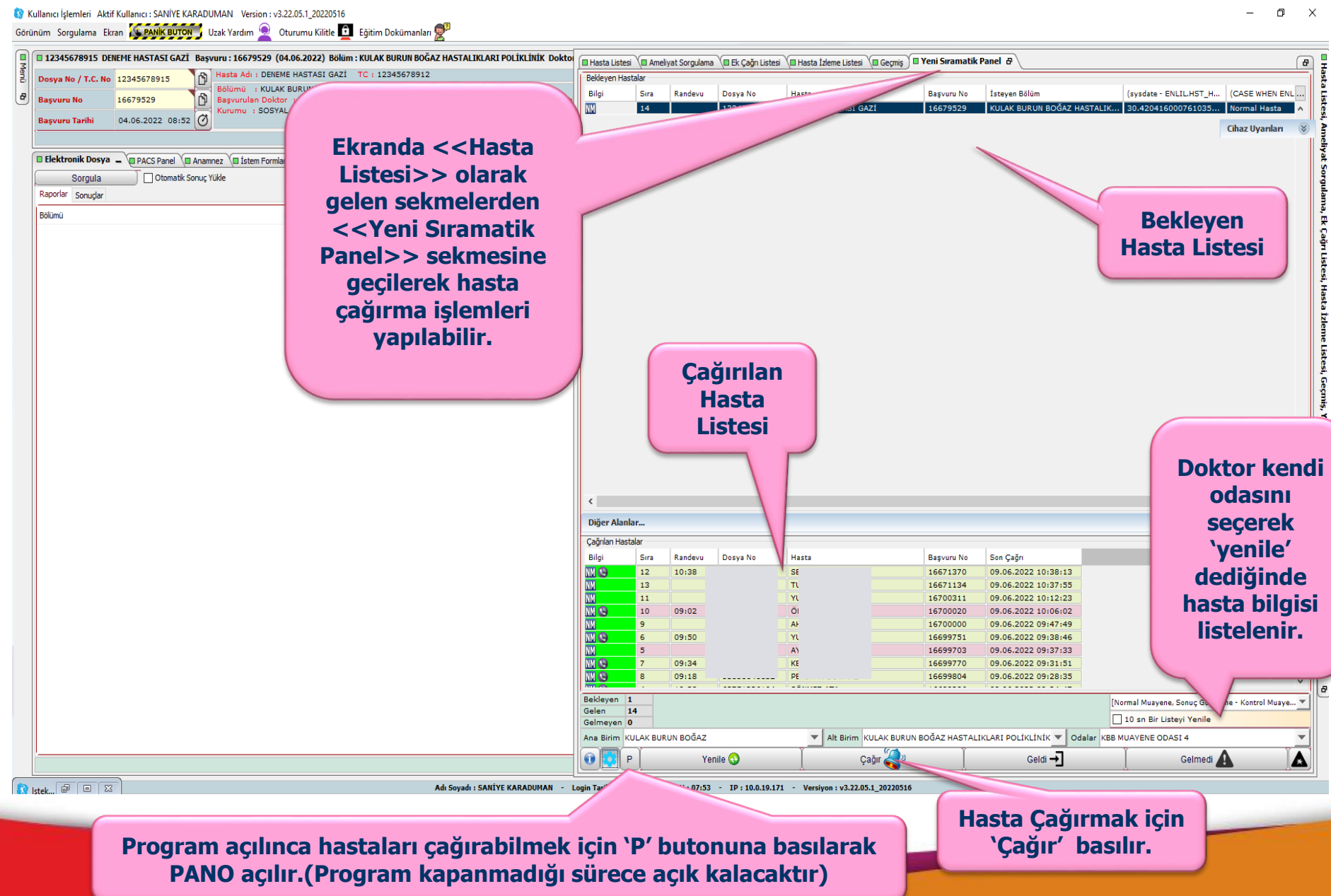

### Kullanıcı İşlemleri Modülü

| Wullancı İşlemleri Aktif Kullanıcı : BİLGİ İŞLEM       Görünüm Sorgulama Konsultasyon Ekran       Dosya No / T.C. No       7675418504       Başvuru No       11779682 | Version : v2.18.12 20180319<br><b>IK BUTOK</b><br>779682 (07.06.2018) Bolium : KADIN DOČUM POLIKLINIK Doktor : AYŞE DİŞLİ GÜ<br>Adı : TC :<br>TC :<br>TC | nızı seçtikten sonra karşımıza a<br>Bu ekran birden fazla sayfa                 | aşağıdaki ekran açılmaktadır.<br>Idan oluşmaktadır.                                                            |
|----------------------------------------------------------------------------------------------------|----------------------------------------------------------------------------------------------------|---------------------------------------------------------------------------------|----------------------------------------------------------------------------------------------------|
| Başvuru Tarihi 07.06.2018 08:06 Kurur                                                                                                    | mu : SOSYAL GÜVENLİK KURUMU S.S.K ( )                                                                                                    |                                                                                 | Cinsiyet : K                                                                                                   |
|                                                                                                    |                                                                                                    |                                                                                 | SSK GRS                                                                                                    |
| Sik Kullandanlar<br>Hasta Onam Formları                                                                                                    | Bektronk Dosya (JI PACS Panel) Anaminez – (JI Istem Formiani (JI Ameliyat (JI E-Reçet)<br>MUAVENE- 07.06.2018-AVŞE D., V Sorgula<br>Eski Anamnezler<br>Anamnez Grubu [Kadin Doğum (48)]                                                                                                    | e Malzeme 🕼 Duyurular 🐚 Tanılar 🕼 Order Ekranı 🖓 Epikriz 🖓 E-Nabiz & Klinik Ara | strma \la Runsatsiz Endikasyon Dişi Ilaç Yonetim Sistemi \                                                     |
| Randevu İşlemleri                                                                                                    | Tani Şikayet / Hikaye. Özgeçmiş Fizik Muayene Antenatal Genel Antenatal Muayene MEDİKAL FORMLAR                                                                                                    | Tani Boy                                                                        | <b>^</b>                                                                                                    |
| Doktor Eczane İslemleri                                                                                                    | Tani Türü Tümü                                                                                                    | Ekle Eski Kilo                                                                  |                                                                                                    |
| Acil Triage Doktor İşlemleri 🛞                                                                                                    | Kodu         Adi         Tip Kodu         Bölümü                                                                                                    | Kilo Boy Tarih                                                                  |                                                                                                    |
| ERÜ Web Uygulamaları 🛞                                                                                                    |                                                                                                    | ^                                                                               |                                                                                                    |
| Hizmet Raporları 😵                                                                                                    | <                                                                                                    | ~ · · ·                                                                         | ter ter                                                                                                    |
|                                                                                                    | Medikal Bilgi Geçmiş                                                                                                    |                                                                                 | the second second second second second second second second second second second second second second second s |
|                                                                                                    | **************************************                                                                                                    |                                                                                 |                                                                                                    |
|                                                                                                    |                                                                                                    |                                                                                 |                                                                                                    |
|                                                                                                    | **************************************                                                                                                    |                                                                                 |                                                                                                    |
|                                                                                                    | · ·                                                                                                    |                                                                                 |                                                                                                    |
|                                                                                                    | Şikayet / Hikaye                                                                                                    | Sizlenmiş Alan (Ş)                                                              |                                                                                                    |
| Elektronik Dosva                                                                                                    |                                                                                                    | İstem Formları                                                                  |                                                                                                    |
| Bu sekmede hasta                                                                                                    | va                                                                                                    | Hastalar icin tahlil/                                                           |                                                                                                    |
| ait tiim sonuclar                                                                                                    |                                                                                                    | tetkik istemlerinin                                                             |                                                                                                    |
| dir tum sonuçtar                                                                                                    |                                                                                                    | vapilabilosoği                                                                  | E-Reçete                                                                                                    |
|                                                                                                    | Ζ,                                                                                                    | yapilabilecegi                                                                  | Medula îlaç îçîn e-                                                                                            |
| Ameliyat Notu,                                                                                                    |                                                                                                    | sekmedir.                                                                       | reçetesi                                                                                                    |
| Radyoloji raporu v                                                                                                    | /5.                                                                                                    | -                                                                               | düzenlenebilen                                                                                                 |
|                                                                                                    | Anamnez                                                                                                    | Ameliyat                                                                        | sekmedir.                                                                                                    |
| PACS Panel                                                                                                    | Hasta muavene                                                                                                    | Bu sekmede hasta icin                                                           |                                                                                                    |
| Hastaların radvolo                                                                                                    | ayene Başlat<br>Barkod anamnezini myapı                                                                                                    | amelivat istemi                                                                 | E-Pocoto Malzomo                                                                                               |
| sonuclarini PACS                                                                                                    |                                                                                                    | olusturulabilir                                                                 |                                                                                                    |
| sisteminde                                                                                                    |                                                                                                    | Amoliyat islami rapor                                                           | medula maizeme                                                                                                 |
| sisteminde                                                                                                    | anamnezierini bu                                                                                                    | Ameriyat iştemi rapor                                                           | e-reçetesi                                                                                                    |
| goruntuleme                                                                                                    | sekmeden                                                                                                    | yazılarak                                                                       | düzenlenebilen                                                                                                 |
| sekmesidir.                                                                                                    | görebilirsiniz.                                                                                                    | sonuçlandırılabilir.                                                            | sekmedir.                                                                                                    |

### Kullanıcı İşlemleri Modülü

| 😵 Kullanıcı İşlemleri Aktif Kullanıcı : BİLGİ İŞLEM<br>Görünüm Sorgulama Konsultasyon Ekran 🌾 PAN   | Version : v2.18.12 20180319                                                                                                    |
|----------------------------------------------------------------------------------------------------|----------------------------------------------------------------------------------------------------|
| Basyuru : 117                                                                                       | 779682 (07.06.2018) Bölüm : KADIN DOĞUM POLİKLİNİK Doktor : AYŞE DİŞLİ GÜRLER Doğrulanmamış Kan Grubu : Yaşı : 24 Yaşında Cinsiyeti : K 🔍                                                               |
| Dosya No / T.C. No 7675418504 Hasta<br>Başvuru No 11779682 Bolom<br>Başvuru Tarihi 07.06.2018 08:06 | I Adi 1 TC :<br>Mů : KADIN DOČIM POLIKLNIK<br>urulan Doktor : AYSE DIŠLI GURLER _ Sorumlu Doktor : MAHMUT TUNCAY ÖZGÜN Geliş Tipi : Normal<br>mu : SOSYAL GÜVENLIK KURUMU S.S.K ( )<br>SSK @            |
| Menü                                                                                                | Elektronik Dosya ( PACS Panel) Anamnez -  Stem Formlan ( Ameliyat ( E-Reçete Malzeme ( Duyurular ( Tanılar ( Order Ekranı ( E-Nabız & Klinik Araştırma ( Ruhsatsız Endikasyon Dışı İlaç Yönetim Sistemi |
| 🚖 Sık Kullanılanlar 🛞                                                                               | MUAVENE- 07.06.2018-AVŞE D Y Sorgula                                                                                                    |
| Hasta Onam Formları 🛞                                                                               | Anamnez Grubu [Kadin Doğum (48)]                                                                                                    |
| Randevu İşlemleri 🛞<br>Doktor İşlemleri 🛞                                                           | Tari Şkayet /Hkaye Özgenniş Fizik Muayene Antenatal Genel Antenatal Muayene MEDIKAL FORMAR Tanı Kodu Tanı Kodu Tanı Kodu Tanı Tanı                                                                      |
| Doktor Eczane İşlemleri 🛞                                                                           | Bolümü Seçim Vapınız V Değiştir Akılı: Antibiyotik Kullanım Senvisi aldıkları tıbbi bilgiler, her bir brans icin özel                                                                                   |
| Acil Triage Doktor İşlemleri 🛞                                                                      | Kodu Adi Tip Kodu Bólümü Olarak tasarlanmış ekranlardan HBVS programına                                                                                                    |
| ERÜ Web Uygulamaları 🛞                                                                              | rining extended dir                                                                                                    |
| Hizmet Raporları 🛞                                                                                  | , girimektedir.                                                                                                    |
|                                                                                                    | Medikal Bilgi   Geçmiş                                                                                                    |
|                                                                                                    | Hastanın daha önceki başvurularına ait anamnez                                                                                                    |
|                                                                                                    | ve muavene bilgileri bu ekran jizerinden detavlı                                                                                                    |
|                                                                                                    | Basyuru No : 7687664 Tarih : 23.01.2015                                                                                                    |
|                                                                                                    |                                                                                                    |
|                                                                                                    | Sikayet / Hikaye                                                                                                    |
|                                                                                                    |                                                                                                    |
|                                                                                                    | Ozgeçmiş     Ozgeçmiş Alan Ş                                                                                                    |
|                                                                                                    | Muayene Başlat Kaydet Kesinleştir Hasta Gelmedi Cağn Ustesi İşlem Pano Sil                                                                                                    |
|                                                                                                    | Barkod Yazdır Sonuç Seçim Yapı 🝸 🔽 Həstə Listesini Y Hizmet Girişi                                                                                                    |

Hastanın anamnezini yazmaya başlamak için Muayene Başlat butonunu kullanmalısınız. Ayrıca Kaydet ve Kesinleştir butonlarıyla hastanın anamnez işlemini tamamlamış olursunuz.

### Kullanıcı İşlemleri Modülü ICD-10 Tanı Giriş Ekranı

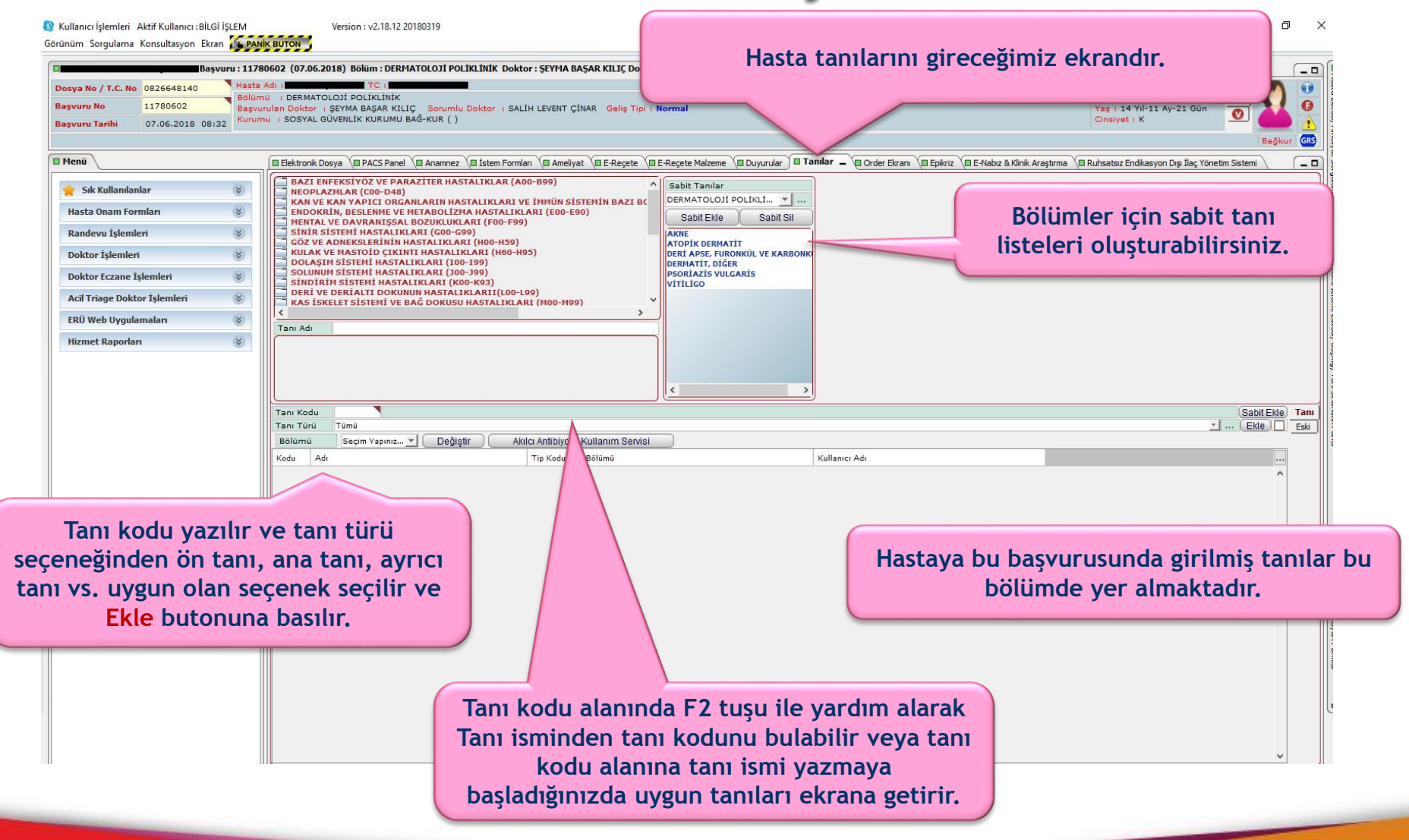

### Kullanıcı İşlemleri Modülü ICD-10 Tanı Kodu Yardım Ekranı

🔯 Kullanıcı İşlemleri 🛛 Aktif Kullanıcı : BİLGİ İŞLEM Version : v2.18.12 20180319 n, X Görünüm Sorgulama Konsultasyon Ekran Sorgulama Konsultasyon Başvuru : 11780602 (07.06.2018) Bölüm : DERMATOLOJİ POLİKLİNİK Doktor : ŞEYMA BAŞAR KILIÇ Doğrulanmamış Kan Grubu : Yaşı : 14 Yıl-11 Ay-21 Gün Cinsiyeti : K 🔔 - 0 Hasta Adi : Dosya No / T.C. No 0826648140 9 BÖlümü : DERMATOLOJİ POLİKLİNİK Doğrulanmamış Kan Grubu : e Basvuru No 11780602 Başvurulan Doktor : ŞEYMA BAŞAR KILIÇ Sorumlu Doktor : SALİH LEVENT ÇİNAR Geliş Tipi : Normal Yaş : 14 Yıl-11 Ay-21 Gün Ø Kurumu : SOSYAL GÜVENLİK KURUMU BAĞ-KUR ( ) Cinsivet : K 07.06.2018 08:32 **Basvuru** Tarih Menü 🖩 Elektronik Dosya 🕼 PACS Panel 🕼 Anamnez 🕼 Estem Formlari 🕼 Ameliyat 📜 E-Reçete 🕼 E-Reçete Malzeme 🕼 Duyurular 🗎 Tanılar 🖕 🕼 Order Ekran 🖉 Epikriz 🕼 E-Nabiz & Klinik Araştırma 🖓 Ruhsatsız Endikasyon Dişi İlaç Yönetim Sistem - 0 BAZI ENFEKSÍYÖZ VE PARAZÍTER HASTALIKLAR (A00-B99) 🔶 Sık Kullanılanlar NEOPLAZMLAR (COO-D48) DERMATOLOJÍ POLÍKLÍ... 🔻 KAN VE KAN YAPICI ORGANLARIN HASTALIKLARI VE İMMÜN SİSTEMİN BAZI BC Hasta Onam Formlar ENDOKRÍN, BESLENME VE METABOLÍZMA HASTALIKLARI (E00-E90) Sabit Ekle Sabit Sil MENTAL VE DAVRANIŞSAL BOZUKLUKLARI (F00-F99) Aramak istediğiniz tanının Randevu İşlemleri STNTR STSTEMT HASTALTKLART (COD-COO) AKNE GÖZ VE ADNEKSLERİNİN HASTALIKLARI (H00-H59) ATOPIK DERMATIT KULAK VE MASTOID CIKINTI HASTALIKLARI (H60-H95) Doktor İslemleri DERİ APSE, FURONKÜL VE KARBONK isminin tamamını yada bir kısmını DOLAŞIM SİSTEMİ HASTALIKLARI (100-199) DERMATIT, DIĞER SOLUNUM SÍSTEMÍ HASTALIKLARI (J00-J99) PSORIAZIS VULGARIS Doktor Eczane İşlemleri SÍNDÍRÍM SÍSTEMÍ HASTALIKLARI (K00-K93) viti ico kriter alanına yazarak, Örneğin DERİ VE DERİALTI DOKUNUN HASTALIKLARII(L00-L99) Acil Triage Doktor İşlemleri KAS İSKELET SİSTEMİ VE BAĞ DOKUSU HASTALIKLARI (M00-M99) BAŞ A şeklinde bir arama ERÜ Web Uygulamaları Tanı Adı Hizmet Ranorlari yaparsanız bası ve sonu ne olursa olsun içinde BAŞ A kelimesi geçen kayıtlar bulunacaktır. Tanı Kodu BAS A Tümi G44 (BAŞ AĞRISI, DİĞER SENDROMLARI) Tanı Türü Sed G44.8 (BAŞ AĞRISI SENDROMLARI DİĞER, TANIMLANMIŞ) Bölümü 089.4 (BAŞ AĞRISI, SPİNAL VE EPİDURAL ANESTEZİYE BAĞLI, LOHUSALIKDA) Kodu Adu O29.4 (GEBELÎKTE SPÎNAL VE EPÎDURAL ANESTEZÎYE BAĞLI BAŞ AĞRISI) G44.2 (GERILIM BAS AGRISI) G44.4 (TLACA BAĞI I BAS AĞRISI, BASKA YERDE SINTELANMAMIS) G44.3 (KRONİK POST-TRAVMATİK BAŞ AĞRISI) Yazdığınız kritere uyan ve sistemde G44.0 (KÜME BAŞ AĞRISI SENDROMU) 074.5 (SPÍNAL VE EPÍDURAL ANESTEZÍYE BAĞLI BAS AĞRISI, DOĞUM SÜRECİ VE DOĞUM ESNASINDA) tanımlı olan tanılar listelenmektedir. Burada klavyeden ok tuşlarıyla yada mouse yardımıyla listede gezinerek uygun seçeneği seçebilirsiniz. Seçim yaptıktan sonra <enter> tuşuna basınız.

Otomasyon programının tamamında kodlar kullanılmaktadır. Kod girişi yapacağınız yerlerde eğer ilgili seçeneğin (Tanı kodu, doktor kodu, hasta dosya numarası, tahlil kodu v.b.) kodunu bilmiyor iseniz F2 tuşu ile yardım alarak koduna ulaşabilirsiniz.

| Kullanıcı İşlemleri Aktif Kullanıcı :BİLGİ İ<br>örünüm Sorgulama Konsultasyon Ekran<br>Başvur<br>Dosya No / T.C. No 0826648140<br>Başvuru No 11780602<br>Başvuru Tarihi 07.06.2018 08:32 | Bölüm<br>Bəşvu<br>Kurum                 | Hastalara ön kontrolle                                                                                                    | r sonra<br>gire                                   | asında yapacağımız tahlil tetkik is<br>eceğimiz sayfadır.                                                                                             | stemlerini<br>Doğrulanmarını Kaş<br>Yaş : 14 Yıl-11 Ay-<br>Cinsiyet : K                   | - 0 ×                                                                                                    |
|----------------------------------------------------------------------------------------------------|-----------------------------------------|----------------------------------------------------------------------------------------------------|---------------------------------------------------|----------------------------------------------------------------------------------------------------|-------------------------------------------------------------------------------------------|----------------------------------------------------------------------------------------------------|
| E Henü<br>Śik Kullanianiar<br>Hasta Onam Formiari<br>Randevu İşlemleri                                                                                                    | (K) (K) (K) (K) (K) (K) (K) (K) (K) (K) | Elektronik Dosya     PACS Panel     Anamnez     Eistem Formilar     Form Grubu     BIVOKIMVA LABORAT     Form Alt Grubu     Anestezi V es Reahimasyon     Istem Açıklaması Anestezi V es Reahimasyon     Istem Açıklaması Anestezi V es Reahimasyon     Anestezi V es Reahimasyon     Anestezi V es Reahimasyon     Anestezi V es Reahimasyon     BakterivoLoil Laboratuari     Beyin CersRahi | - Ameliyat (r<br>r Seçim Ya <u>-</u><br>RUTİNLERİ | B E-Reçete \ B E-Reçete Malzeme \ B Duyurular \ B Tanlar \ D Order Ekranı \ B Epikriz \ B E-N<br>(07.06.2018 \ Kaydet \ Temizle \ Sonraki Gelişi için | abız & Klinik Araştırma (III Ruhsatsız Endikasyon<br>Kaydet ) Önceki Gelişinin Hizmetleri | Hekimin istem<br>yapabileceği tahlil<br>- tetkik formları                                                                                                    |
| Doktor İşlemleri                                                                                                    | ۲                                       | RUTIN BIYOKIMYA / HORMON LABORATUARI                                                                                                    | -                                                 | V ILAÇ DÜZEYLERİ                                                                                                    | DIEVRA / PERITO                                                                           | ve formlarda ver                                                                                                    |
| Doktor Eczane İşlemleri                                                                                                    | 8                                       | 72501 - AÇLIK GLUKOZU                                                                                                    |                                                   | 1 🗢 🗌 72575 - CARBAMAZEPİN(FPIA YÖN) İLAÇ DÜZEYİ                                                                                                    | 1 🜩 🗌 72563 - ÜRE                                                                         | i c formaraa yer                                                                                                    |
| Acil Triage Doktor İşlemleri                                                                                                    | 8                                       | 72502 - TRİGLİSERİD                                                                                                    |                                                   | 1 🗢 🗌 72576 - FENÍTOÍN (FPIA YÖNT.)ÍLAÇ DÜZEYÍ                                                                                                    | 1 - 72564 - KREATININ                                                                     | alan gruplar yer                                                                                                    |
| FRÜ Web Uvgulamaları                                                                                                    | 8                                       |                                                                                                    |                                                   | 1                                                                                                    | 1 ÷ 172565 - GLUKOZ (PLEVRA                                                               | almaktadır                                                                                                    |
|                                                                                                    | 0                                       |                                                                                                    |                                                   | 1 72578 - VALPROIK ASIT (FPIA YONT.)ILAÇ DÜZEYI                                                                                                    | 1 72566 - LDH (PLEVRA PER                                                                 | aimaktaun.                                                                                                    |
| Hizmet Raporlari                                                                                                    | ۲                                       | 72503 - EDE KOLESTEROL                                                                                                    |                                                   | 1 272580 - VANKOMISIN(FPIA YONT.)ILAC DÜZEYİ                                                                                                    | 1 - 72568 - SERUM (ALBÜMÍN                                                                |                                                                                                    |
|                                                                                                    |                                         | 72508 - KREATININ                                                                                                    |                                                   | 1 72581 - GENTAMISIN                                                                                                    | 1 +                                                                                       |                                                                                                    |
|                                                                                                    |                                         | 72509 - ÜRİK ASİT                                                                                                    |                                                   | 1 72584 - SALISILK ASIT(FPIA YÖNT.)İLAÇ DÜZEYİ                                                                                                    | 1                                                                                         |                                                                                                    |
|                                                                                                    |                                         | 72510 - KALSİYUM                                                                                                    |                                                   | 1 - 72585 - TEOFILIN(FPIA YÖNT.)ILAÇ DÜZEYİ                                                                                                    | 1                                                                                         |                                                                                                    |
|                                                                                                    |                                         | 72511 - FOSFOR                                                                                                    |                                                   | 1 🛨 🗌 72586 - LİTYUM(FPIA YÖNT.)İLAÇ DÜZEYİ                                                                                                    | 1 🗧 🔲 BOS                                                                                 |                                                                                                    |
|                                                                                                    |                                         | 72512 - MAGNEZYUM                                                                                                    |                                                   | 1 🛨 🔲 72588 - SİKLOSPORİN (EDTA LI KAN) İLAÇ DÜZEYİ                                                                                                   | 1 🛨 🗌 72570 - BOS GLUKOZU                                                                 |                                                                                                    |
|                                                                                                    |                                         | 72513 - SODYUM                                                                                                    |                                                   | 1 🚖 🗌 72589 - TAKROLİMUS (FK506) DÜZEYİ                                                                                                    | 1 💠 🗌 72571 - BOS PROTEINI                                                                | and the second second se                                                                                                    |
|                                                                                                    |                                         | 72514 - POTASYUM                                                                                                    |                                                   | 1 🚖 🗌 72591 - METOTREKSAT                                                                                                    | 1 💠 🗌 72572 - BOS KLORU                                                                   |                                                                                                    |
|                                                                                                    |                                         | 72515 - KLOR                                                                                                    |                                                   | 1 🔹                                                                                                    |                                                                                           |                                                                                                    |
|                                                                                                    |                                         | 72516 - TOTAL BİLİRUBİN                                                                                                    |                                                   | 1 🔹                                                                                                    |                                                                                           |                                                                                                    |
|                                                                                                    |                                         | 72517 - DİREKT BİLİRUBİN                                                                                                    |                                                   |                                                                                                    | GAİTA TESTLERİ                                                                            |                                                                                                    |
|                                                                                                    |                                         | 72518 - AMİLAZ DİASTAZ                                                                                                    |                                                   | 1 272595 - GLUKOZ TOLERANS TESTÍ                                                                                                    | 1 🛨 🗌 72597 - GAİTADA GİZLİ KA                                                            | AN                                                                                                    |
|                                                                                                    |                                         | ☐ 72519 - LÍPAZ                                                                                                    |                                                   | 1 - 725191 - KANDA İNSÜLİN                                                                                                    | 1 😒                                                                                       |                                                                                                    |
|                                                                                                    |                                         | ☐ 72520 - GGT                                                                                                    |                                                   |                                                                                                    |                                                                                           |                                                                                                    |
|                                                                                                    |                                         | 72521 - LDH                                                                                                    |                                                   |                                                                                                    |                                                                                           |                                                                                                    |
|                                                                                                    |                                         | 72522 - CK                                                                                                    |                                                   |                                                                                                    | HEMATOLOJIK TES                                                                           |                                                                                                    |
|                                                                                                    |                                         |                                                                                                    |                                                   |                                                                                                    | 1 725131 - TAM KAN SAYIMI                                                                 | (TEMOGRAM)(22 PARAMETRI                                                                                                    |
|                                                                                                    |                                         | 72525 - ALT (ALANÍN TRANSERAS)                                                                                                    |                                                   |                                                                                                    | 1 725132 - RETIKULOSIT BU                                                                 | YIMI                                                                                                    |
|                                                                                                    |                                         |                                                                                                    |                                                   |                                                                                                    | 1 725135 - RETIRGEOSTI SA                                                                 | A                                                                                                    |
|                                                                                                    |                                         | 72527 - TOTAL PROTEIN                                                                                                    |                                                   |                                                                                                    |                                                                                           |                                                                                                    |
|                                                                                                    |                                         |                                                                                                    |                                                   |                                                                                                    |                                                                                           |                                                                                                    |
|                                                                                                    |                                         | □ 72598 - SISTATIN C                                                                                                    |                                                   |                                                                                                    |                                                                                           |                                                                                                    |
|                                                                                                    |                                         | 72599 - AMILOID A                                                                                                    |                                                   |                                                                                                    |                                                                                           |                                                                                                    |
|                                                                                                    |                                         | 72538 - PREALBÜMÍN                                                                                                    | Secil                                             | i istem formunda ver alan Tahlil                                                                                                    | - Tetkiler listeler                                                                       | nmistir. Burada ilgili                                                                                                    |
|                                                                                                    |                                         | 72529 - DEMIR(SERUM)                                                                                                    |                                                   |                                                                                                    |                                                                                           | , it is a set of the set of the s |

istemlerinizi belirleyebileceksiniz.

| rünüm Sorgulama Konsultasyon El                                                                                         | (ran PANI)                            | BUTON                                                                                                    |                                                                                                |                                                                                                    |                               |
|----------------------------------------------------------------------------------------------------|---------------------------------------|----------------------------------------------------------------------------------------------------|------------------------------------------------------------------------------------------------|----------------------------------------------------------------------------------------------------|-------------------------------|
| Dosya No / T.C. No         0826648140           Başvuru No         11780602           Başvuru Tarihi         07.06.2018 | Hasta A<br>Bölümü<br>Başvun<br>8:32   | 02 (07.06.2018) BÖİÜM : DERMATOLOJİ POLİKLİNİK Doktor : ŞEYMA BAŞA<br>1: : DERMATOLOJI POLİKLİNİK<br>1: DERMATOLOJI POLİKLİNİK<br>1: DOKTOR : ŞEYMA BAŞAR KILİÇ Sorumlu Doktor : SALİH LEVENT ÇİNA<br>1: SOSYAL GÜVENLİK KURUMU BAĞ-KUR ( ) | KILLÇ Doğrulanmamış Kan Grubu : Yaşı : 14 Yıl-11 Ay-21<br>Geliş Tipi : Normal                  | Gün Cinsiyeti : K _<br>Doğrulanmamış Kan<br>Yaş : 14 Yıl-11 Ay-2<br>Cinsiyet : K                                                                           | Grubu : 💿<br>1 Gün 💿<br>Bağku |
| i Menü<br>Sik Kullanılanlar<br>Hasta Onam Formları<br>Randevu İşlemleri                                                 | *                                     | Elektronik Dosya V PACS Panel Anamnez Bistem Formiari - Amel Form Grubu BIYOKIMYA LABORAT V Sabioniar Seçim Va. Form Alt Grubu GENEL IŞLEMLER Arama  Arama                                                                                  | at N E-Regete N E-Regete Malzeme Duyurular N Tanila<br>N C C N N N N N N N N N N N N N N N N N | ar 📜 Order Ekranı 📜 Epikriz 📜 E-Nabız & Klinik Araştırma 📜 Ruhsatsız Endikasyon Dı<br>  Temizle   Sonraki Gelişi için Kaydet   Önceki Gelişinin Hizmetleri | şı İlaç Yönetim Sistemi 🔪     |
| Doktor İşlemleri<br>Doktor Eczane İşlemleri<br>Acil Triage Doktor İşlemleri<br>ERÜ Web Uygulamaları<br>Hizmet Raporları | * *                                   | Arama Sonucu  72501 - GLUKOZU  72570 - BOS GLUKOZU  72595 - GLUKOZ TOLERANS TESTI  72595 - GLUKOZ (PLEVRA PERITON SIVISI)  65013 - GLUKOZ (PLEVRA PERITON SIVISI)  710130 - GLUKOZ (PLEVRA PERITON SIVISI)                                  |                                                                                                | Örnek Tipi Seçini 🗸                                                                                                    |                               |
|                                                                                                    |                                       |                                                                                                    |                                                                                                | Seçimlerinizi tamamladıktan s<br>Kaydet ve İstemleri Gönde<br>butonuna basmanız<br>gerekmektedir. Aksi takdir<br>seçimleriniz kayıt edilmeyece             | sonra<br>er<br>de<br>ektir.   |
| etkik girişi es<br>alanına giriş y<br>risinden yazd<br>k                                                                | nasını<br>/apars<br>lığınız<br>arşını | da Tahlil Tetkik Arama Kriter<br>anız sistem tanımlı formlar<br>kritere uygun tahlil tetkikle<br>za getirecektir.                                                                                                    | ri                                                                                             |                                                                                                    |                               |

🔇 Kullanıcı İşlemleri - Aktif Kullanıcı : BİLGİ İŞLEM Version : v2.18.12 20180319 Görünüm Sorgulama Konsultasyon Ekran 🚺 PANİK BUTON : 11665296 (09.05.2018) Bölüm : PEDİATRİ KARDİYOLOJİ POLİKLİNİK Doktor : ASUMAN GÖLGELİ Kan Grubu : 0 Rh(+) Yası : 28 Yasında Cinsiveti : K 🔔 - 0 Dosya No / T.C. No 100 0 Kan Grubu : 0 Rh(+) BÖLÜMÜ PEDIATRİ KARDİYOLOTİ POLİKLİNİK Ø Basyuru No 11665296 Başvurulan Doktor : ASUMAN GÖLGELİ Sorumlu Doktor : BAŞAKNUR AKYILDIZ Geliş Tipi : Normal Yaş : 28 Yaşında Ø Kurumu : SOSYAL GÜVENLİK KURUMU S.S.K ( ) Cinsiyet : K Basvuru Tarihi 09.05.2018 00:19 GRS 🛛 Menü 🖩 Elektronik Dosya 🕼 PACS Panel 🕼 Anamnez 🔎 🖬 İstem Formları 🖕 🖕 Ameliyat 🕼 E-Reçete 🕼 E-Reçete Malzeme 🕼 Duyurular 🕼 Tanılar 🕼 Order Ekranı 🕼 Eşkiriz 📜 E-Nabiz & Klinik Araştırma 🕼 Ruhsatsız Endikasyon Dışı İlaç Yönetim Sistemi \_ 0 🕥 Form Grubu 🛛 RADYODİYAGNOSTİK 🔄 🙀 💽 Şəblənlər Seçim Ya... 🚽 💽 🔕 🕢 😭 Tərih 🛛 07.06.2018 🕇 Kaydet 🗍 Temizle 🚺 Sonraki Gelişi için Kaydet ) Önceki Gelişinin Hizmetleri 🖕 Sık Kullanılanlar Arama 🔍 GLUKOZ Form Alt Grubu MR Uyarı : Vakayı Geçen Tutar 3,75 Hasta Onam Formlan İstem Açıklamasını giriniz.. Randevu İslemleri Doktor İslemleri MAGNETIK REZONANS (MR) İSTEK FORMI MAGNETIK REZONANS (MR) ISTEK FORMU 2 Doktor Eczane İslemleri 82301 - AKCIĞER VE MEDIASTEN MR 1 - 82321 - MR SPEKTROSKOPI (TEK VOKSEL TEK EKO) 1 🜩 82302 - ALT ABDOMEN MR 1+  $\times$  (0) Acil Triage Doktor İşlemleri 1 -82303 - MR BEYINXY ERÜ Web Uygulamaları 82304 - BOS AKIM MR 1 💠 2 82305 - BOYUN MR 1 2 Hizmet Raporları Girmis olduğum istem notumu bu hizmet için sablonum olarak kavdet 1 🜩 82306 - DİFÜZYON MR 1 🜩 82307 - DİNAMİK MR 1 🜩 82308 - EKLEM (TEK) M 82309 - EKSTREMİTE MR 1 2 82310 - FONKSIYONEL MR 1 🜩 1 \$ 1 2 İşlem notu alanına işi ON MR 1 🜩 ON MR 1 2 gerçekleştirecek bölüme MR 1 🜩 Tamam 1 2 iletmek istediğiniz ek 1 2 8233 1 🜩 NAL MR 1 2 823 QGRAFİ 1 🜩 bilgileri girebileceksiniz. 1 2 8 N MR (%50) 1 🜩 -1 💠 EK-2A-2 listesinden bir Tahlil - Tetkik seçimi yapar iseniz program sizden bu istemin gerekçesini açıklama olarak isteyecektir.

😵 Kullanıcı İşlemleri Aktif Kullanıcı : BİLGİ İŞLEM

Görünüm Sorgulama Konsultasyon Ekran 🚺 PANİK BUTON

Version : v2.18.12 20180319

- 0 ×

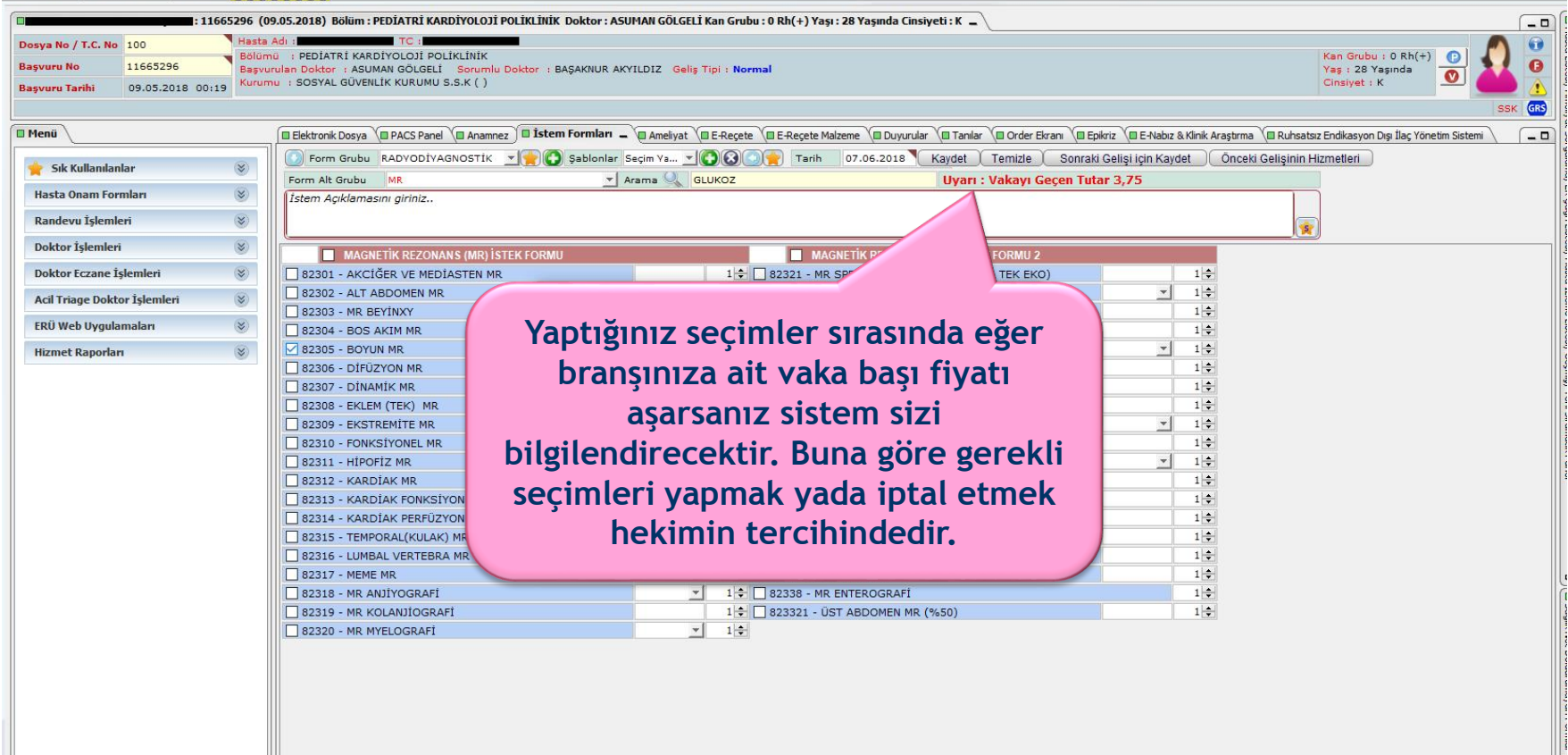

|                              | Başvuru : 1             | (02.06.2022) Bölür                                                          | n : ENDOKRİNOL( | OJİ POLİKLİNİK(YET                 | İŞKİN) Doktor : | Z                | Doğrulanmaı                         | mış Kan Grubu : Yaşı : 32 Yaşır |
|------------------------------|-------------------------|-----------------------------------------------------------------------------|-----------------|------------------------------------|-----------------|------------------|-------------------------------------|---------------------------------|
| Dosya No / T.C. No           | , B                     | Hasta Adı :                                                                 | TC :            | Statü: : Kur                       | um Personeli    |                  |                                     |                                 |
| Başvuru No<br>Başvuru Tarihi | 02.06.2022 12:59        | Bölümü : ENDOKRİNOLOJİ<br>Başvurulan Doktor : ZÜ<br>Kurumu : SOSYAL GÜVENLİ | POLÍKLÍNÍK(YE   | TİŞKİN)<br>Sor<br>KLİ SANDIĞI) ( ) | umlu Doktor 💠 Z | :                | Geliş Tipi : N                      | lormal                          |
|                              |                         |                                                                             |                 |                                    |                 |                  |                                     |                                 |
|                              |                         | Konsultasvon Kabul                                                          | evir 🚺 İstem F  | Formları _ 🗖 Amel                  | ivat            | E-Recete Malzeme |                                     | Tapılar                         |
| Eorm Grubu                   |                         | Sablanlar Socim V                                                           |                 |                                    |                 | Kaydat Tamizla   | Sonraki Colici icin Kavda           |                                 |
| Form Alt Grubu               |                         | Arama (                                                                     |                 |                                    | Tüm Gruplarda A | ra Uvari : Vaka  | vi Cecen Tutar 33 53                |                                 |
| Form All Graba               | KOMATOLOST GENEL        | Alama @                                                                     |                 |                                    |                 |                  | ıyı deçen rutar 55,55               | 1 🔺 II.                         |
| 72516Y1 - BİLİ               | İRUBİN, TOTAL (SERUM/PL | AZMA)                                                                       | 1 🜩             | 725420Y - GLUK                     | 0Z-75G 0G11 3   | O. DAKIKA        |                                     | 72524Y2 - ASPARTAT              |
| 72517Y1 - BİLİ               | IRUBIN, DIREKT (SERUM/P | LAZMA)                                                                      | 1 韋 🛛           | 7254211 - GLUK                     |                 | DAKIKA           |                                     | 1 - 72525Y2 - ALANİN AN         |
| 72518Y - AMİL                | AZ (SERUM/PLAZMA)       |                                                                             | 1 🗘 🛛           | 7254221 - GLUK                     | 0Z-75G 0GTT 1   | 20 DAKIKA        |                                     | 72526Y2 - ALKALEN F             |
| 72519Y1 - LIP                | AZ (SERUM/PLAZMA)       |                                                                             | 1 🗘             | 7254231 - GLUK                     | 07-756 OGTT 1   | 50 DAKIKA        |                                     | 1 - 72528Y - ALBUMIN (C         |
| 72520Y1 - GAN                | 1MA GLUTAMIL TRANSFER   | AZ (GGT) (SERUM/PLAZMA)                                                     | 1 🖶             | 7254241 GLUK                       | OZ-75G OGTT 1   | 80. DAKİKA       |                                     | 72552Y2 - SODYUM (              |
| 72521Y - LAKT                | AT DEHIDROGENAZ (SERU   | JM/PLAZMA)                                                                  |                 | 725426Y - GLUK                     | OZ-75G OGTT 2   | 40. DAKİKA       |                                     | 72555Y3 - AMILAZ (V             |
| 72522Y1 - KRE                | ATIN KINAZ (SERUM/PLAZ  | (MA)                                                                        |                 |                                    |                 |                  |                                     | 2520Y2 - GAMMA GI               |
| 72523Y - KREA                | ATIN KINAZ-MB (AKTIVITE |                                                                             |                 | GEBELİM                            | TE 100G GLUKO   | Z TOLERANS TESTİ | (OGTT)                              |                                 |
| 7252411 - ASP                |                         | Z (AST) (SERUM/PLAZMA)                                                      |                 | 725434Y - GLUK                     | OZ-100G OGTT    | 0. DAKİKA        |                                     | 1 🜩                             |
| 72526Y1 - ALK                | ALEN FOSE               |                                                                             |                 |                                    | PG OGTT         | 30.              | Onay                                |                                 |
| 72527Y - PROT                | EİN (SERUN              |                                                                             | _               |                                    | G OGTT          | 60.              | Girilmek İstenilen Hizmetlerle Vaka | a Tutarı Aşılıyor.              |
| 72528Y1 - ALB                |                         | aydet» buton                                                                | una bası        | ıldığında                          | G OGTT          | 90.              | İşleme Devam Edilmesini Onaylıyo    | r musunuz?                      |
| 72598Y - SIST                |                         | Tutarinin asil                                                              | dığında         | dair uva                           | G OGTT          | 120              |                                     | (B                              |
|                              | OID A (SER              | i utai iiiii aşii                                                           | uiginua         | uan uya                            | IG OGTT         | 100              |                                     | (E                              |
| 72538Y - PREA                | LBUMÍN                  | metni gorunti                                                               | ilenmek         | ctedir.                            | 1               | YÜL              | Evet                                | (Bi                             |
| 🗌 72529Y - DEMİ              | R (SERUM/F              |                                                                             |                 |                                    | POG GLUN        | koz              |                                     |                                 |
| 72530Y - DEMİ                | R BAĞLAMA               |                                                                             |                 |                                    | IN TESTI CO     | oi .             |                                     |                                 |
| 🗌 72535Y - ASİT              | FOSFATAZ                |                                                                             | 1 🜩             | 725136Y - APTT                     |                 | u                |                                     | 1 🚖                             |
| 725100Y - TRC                | PONÍN T                 |                                                                             | 1 🜩             | 725137Y - PROT                     | ROMBIN ZAMAN    | IT PT-INR        |                                     |                                 |
| 725101Y - MİY                | OGLOBİN (SERUM/PLAZMA   | ()                                                                          | 1 🖨             | 725139Y - ANTİ                     | TROMBIN 3 AKT   | ivitesi          |                                     | 1 🖕 🗌 725131Y - TAM KAN S       |
| 725102Y - KRE                | ATİN KİNAZ-MB (KÜTLE)   |                                                                             | 1 🜩             | 725140Y - FİBR                     | İNOJEN          |                  |                                     | 1 🜩 🗌 725278Y - RETİKÜLO        |
| 725142Y - PSE                | UDOKOLİNESTERAZ         |                                                                             | 1 🜩             | 725141Y - D-Dİ                     | MER.            |                  |                                     | 1 🔹 🗌 725279Y - RETİKÜLO        |
| 72560Y - AMOI                | NYAK (NH3) (PLAZMA)     |                                                                             | 1 🜩             |                                    |                 |                  |                                     | 725134Y - PERİFERİK             |

|                                      | Başvuru : 1         | (02.06.2022) Bölüm : EN                                                   | DOKRİNOLOJİ POLİKLİNİ                      | İK(YETİŞKİN) Doktor : Z                                                                                         |                    | Doğrulanma                         | mış Kan Grubu : Yaşı : 32 Yaşır |
|--------------------------------------|---------------------|---------------------------------------------------------------------------|--------------------------------------------|----------------------------------------------------------------------------------------------------|--------------------|------------------------------------|---------------------------------|
| Dosya No / T.C. No                   | Hasta               | Adi : Ti                                                                  | C : Statü:                                 | : Kurum Personeli                                                                                               |                    |                                    |                                 |
| Başvuru No<br>Başvuru Tarihi 02.06.2 | 022 12:59           | nü : ENDOKRİNOLOJİ POL:<br>Irulan Doktor : ZÜ<br>nu : SOSYAL GÜVENLİK KUI | IKLİNİK(YETİŞKİN)<br>RUMU (EMEKLİ SANDIĞI) | Sorumlu Doktor :Z<br>) ( )                                                                                      |                    | Geliş Tipi : N                     | lormal                          |
|                                      |                     |                                                                           |                                            |                                                                                                    |                    |                                    |                                 |
| Elektronik Dosva                     |                     | Iltasvon Kabul 🖉 Klinik Sevir                                             | 🗖 İstem Formları 🗕 🕅                       |                                                                                                    | I E-Recete Malzeme |                                    | Tapılar                         |
| Earm Gruby BİVOKİMV                  |                     | Sabloplar Secim V V                                                       |                                            | rih 02.06.2022                                                                                                  | avdet Temizle      | Sonraki Gelisi isin Kavde          | t Önceki Celisinin Hizmetle     |
| Form Alt Caulus BITOKIMA             |                     |                                                                           |                                            |                                                                                                    |                    | Soniaki Gelişi için Kayde          |                                 |
| Form Alt Grubu KOMATO                | LOJI GENEL          | 🔺 Arama 🔍                                                                 |                                            |                                                                                                    | Uyari : Vaka       | yı Geçen Tutar 33,53               |                                 |
| 72516Y1 - BİLİRUBİN, TO              | OTAL (SERUM/PLAZMA) |                                                                           | 1 € 725420Y -                              | GLUKOZ-75G OGTT 30.                                                                                             | DAKIKA             |                                    | 1 72524Y2 - ASPARTAT            |
| 72517Y1 - BİLİRUBİN, Dİ              | İREKT (SERUM/PLAZMA | )                                                                         | 1 - 725421Y -                              | GLUKOZ-75G OGTT 60.                                                                                             | DAKIKA             |                                    | 1 72525Y2 - ALANÍN AM           |
| 72518Y - AMİLAZ (SERUN               | M/PLAZMA)           |                                                                           | 1 ÷ 725422Y -                              | GLUKOZ-75G OGTT 90.                                                                                             | DAKIKA             |                                    | 72526Y2 - ALKALEN F             |
| 72519Y1 - LİPAZ (SERUM               | 1/PLAZMA)           |                                                                           | 1 - 725423Y -                              | GLUKOZ-75G OGTT 12                                                                                              | J. DAKIKA          |                                    | 1 72528Y - ALBÜMİN (C           |
| 72520Y1 - GAMMA GLUT                 | AMİL TRANSFERAZ (GG | T) (SERUM/PLAZMA)                                                         | 1 - 7254249 -                              | GLUKOZ-75G OGTT 15                                                                                              | J. DAKIKA          |                                    | 1 72552Y2 - SODYUM (            |
| 72521Y - LAKTAT DEHİD                | ROG                 |                                                                           |                                            | 5C OCTT 24                                                                                                    | DAKIKA             |                                    | 1 72555Y3 - AMİLAZ (V           |
| 72522Y1 - KREATİN KİNA               | Ý                   |                                                                           |                                            | G 0G11 24                                                                                                    | J. DAKIKA          |                                    | 72520Y2 - GAMMA GL              |
| 72523Y - KREATİN KİNA                | Hekim               | tarafından v                                                              | aka tutarın                                | In GLUKOZ                                                                                                    | FOLERANS TESTI     | (OGTT)                             |                                 |
| 72524Y1 - ASPARTAT A                 | acul duğu l         | bilgici opovla                                                            | ndukton co                                 | OGTT 0.                                                                                                    | DAKİKA             |                                    | 1 🜩                             |
| 72525Y1 - ALANIN AMIN                | aşıldığı i          | Dirgisi Oriayia                                                           | indiktan so                                | GGTT 3                                                                                                    |                    | Onav                               |                                 |
| 72526Y1 - ALKALEN FOS                | «Vaka               | bedelini aso                                                              | an kısım ici                               | n 5 OGTT 6                                                                                                    | p.                 | Vaka bedelini asan kısım icin otor | matik olarak GÜNLÜK vatıs       |
| 72527Y - PROTEIN (SER                | atoma               | ,<br>tile alarale C                                                       |                                            | GOGTT 9                                                                                                    | ). <u> </u>        | işlemi yapılabilecektir.           | and our an oon correctly any    |
| 72528Y1 - ALBUMIN (SE                | οτοιπά              | LIK OLUTUK G                                                              | UNLUK Yal                                  | S OGTT 12                                                                                                    | 20                 | Hasta GÜNLÜK YATIŞ işlemi için     | onay verdi mi ? (B              |
| 72598Y - SISTATIN C (                | islemi              | i vapılabilec                                                             | ektir. Hast                                | G GTT 1                                                                                                    | BC                 |                                    | I (E                            |
| 72599Y - AMILOID A (S                | CÜNI                | IV VATIC :                                                                |                                            |                                                                                                    |                    |                                    | (B                              |
| 725301 - PREALDUMIN                  | GUNLU               | JA TALIŞ İŞLE                                                             | ini için ond                               | ly and the second second second second second second second second second second second second second second se | /                  | Evet L                             | Hayır DI                        |
| 725291 - DEMIR (SERUI                | verdi m             | i ?» uvarısı                                                              | verilmekte                                 | ve                                                                                                    |                    |                                    |                                 |
| 72535Y - ASIT FOSFATA                | hali                |                                                                           |                                            | A                                                                                                    |                    |                                    | 🗌 72597Y - DIŞKIDA İN           |
| 725100Y - TROPONÍN T                 | ΠΕΚΙΙ               | nin tercini k                                                             | ayit aitina                                |                                                                                                    |                    |                                    |                                 |
| 725101Y - MİYOGLOBİN                 |                     | alınmakta                                                                 | dır                                        | ZAMANI                                                                                                    | PT-INR             |                                    |                                 |
| 725102Y - KREATIN KINA               |                     | athinanto                                                                 |                                            | N 3 AKTÍV                                                                                                    | ITESI              |                                    | 1 - 7251311 - TAM KAN :         |
| 725142Y - PSEUDOKOLIN                | VEST                |                                                                           |                                            | N                                                                                                    |                    |                                    |                                 |
| 72560Y - AMONYAK (NH3                | 3) (PLAZMA)         |                                                                           | 1 ÷ /25141Y -                              | D-DIMER                                                                                                    |                    |                                    | 725134V - PEDIFEDIK             |

### Kullanıcı İşlemleri Modülü Radyoloji Barkod Uygulaması İstem Formu

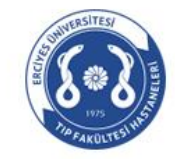

T.C. ERCİYES ÜNİVERSİTESİ SAĞLIK UYGULAMA VE ARAŞTIRMA MERKEZİ KAYSERİ

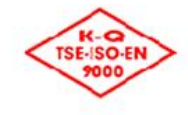

#### BILGISAYARLI TOMOGRAFI İSTEM FORMU

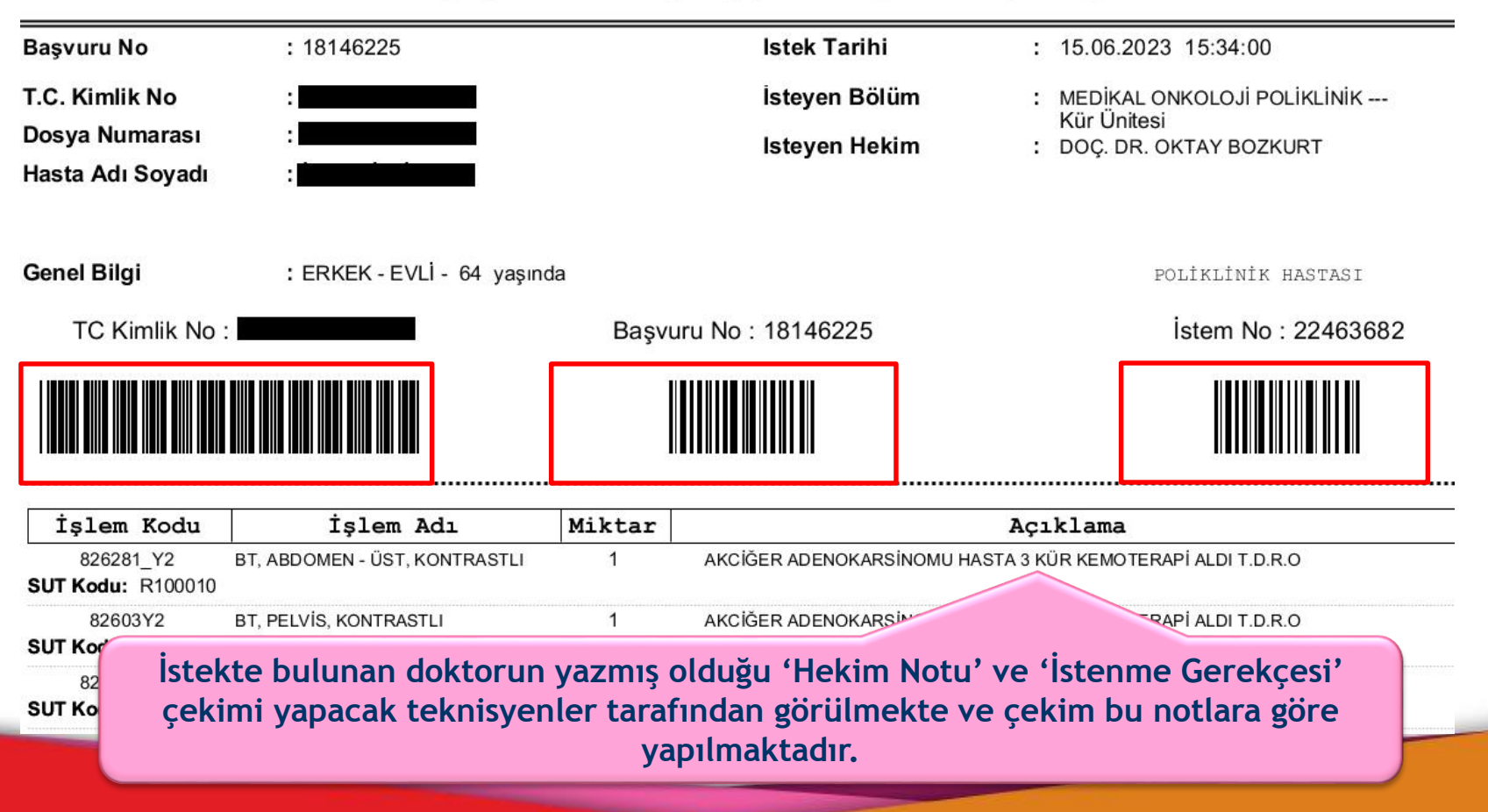

### Kullanıcı İşlemleri Modülü Hasta Başvuru Yönlendirme Formu Ön Sayfa

Hastanız bölümünüze başvurduğunda poliklinik sekreteriniz hastanın kabulünü yaptıktan sonra programdan bu matbu formun çıktısını alacak ve hastaya ilgili formu verecektir. Hasta yanınıza bu formla gelecektir.

| lastanelerimize Hosgeldiniz:                            |           |                   |       |                                              |                              | _                      | işlem numarası ve                                                      |
|---------------------------------------------------------|-----------|-------------------|-------|----------------------------------------------|------------------------------|------------------------|------------------------------------------------------------------------|
| Lütfen gideceğiniz birimin bulunduğu yer hakkında bilgi | almak içi | in formun arka yü | ündel | ki hastaneler yerleşim planına bakınız."     |                              |                        | barkodu cıktı                                                          |
| BİRİMADI                                                | BLOK      | KONUM             |       | BİRİM ADI                                    | BLOK                         | 1                      |                                                                        |
| ÖRNEK ALMA - 1 (Gevher Nesibe Hastanesi)                | С         | ZEMİN KAT         |       | RÖNTGEN (Gevher Nesibe Hastanesi)            | С                            | ВK                     | alınırken boş                                                          |
| ÖRNEK ALMA - 2 (Gevher Nesibe Hastanesi)                | С         | ZEMİN KAT         |       | SFT (Gevher Nesibe Hastanesi)                | С                            | ΕK                     | alana yazılacaktır                                                     |
| ÖRNEK ALMA - 3 (Kalp Hastanesi)                         | D         | ZEMİN KAT         |       | TIBBİ GENETİK LAB. (Gevher Nesibe Hastanesi) | А                            |                        | alana yaznacakin.                                                      |
| ÖRNEK ALMA - 4 (Nefroloji Hastanesi)                    | E         | BODRUM KAT        |       | TOMOGRAFI (Gevher Nesibe Hastanesi)          | А                            | HK                     | ORIDORU                                                                |
| ÖRNEK ALMA - 5 (Onkoloji Hastanesi)                     | F         | ZEMİN KAT         |       | ULTRASOUND (Gevher Nesibe Hastanesi)         | С                            | BK                     | ORIDORU                                                                |
| ÖRNEK ALMA - 6 (Çocuk Hastanesi)                        | н         | ZEMİN KAT         |       | EKO (Kalp Hastanesi)                         | D                            | ZE                     | Hastanın                                                               |
| ÖRNEK ALMA - 7 (Onkoloji Gündüz Tedavi Merk.)           | N         | 1. KAT            |       | RÖNTGEN (Kalp Hastanesi)                     | D                            | BOD                    | Hastanni                                                               |
| EEG - EMG (Gevher Nesibe Hastanesi)                     | В         | E KORIDORU        |       | TİLT-EFOR-HOLTER-EKG (Kalp Hastanesi)        | D                            | ZE                     | tedavisinin                                                            |
| EKG (Gevher Nesibe Hastanesi)                           | С         | C KORIDORU        |       | RADYASYON ONKOLOJi (Hematoloji-Onkoloji)     | F                            | BO                     | devamında                                                              |
| ENDOSKOPİ ÜNİT. (Gevher Nesibe Hastanesi)               | С         | D KORIDORU        |       | ÇOCUK EEG (Çocuk Hastanesi)                  | н                            | $\overline{7}$         | devannida                                                              |
| GİRİŞİMSEL RADYOLOJİ (Gevher Nesibe Hast.)              | А         | H KORİDORU        |       | EKO-EFOR-HOLTER-EKG (Çocuk Hastanesi)        | Н                            | K                      | gidebileceği                                                           |
| KAN BANKASI (Gevher Nesibe Hastanesi)                   | В         | E KORİDORU        |       | ODYOMETRİ (Çocuk Hastanesi)                  | н                            | B                      | verler                                                                 |
| KAN GAZI LAB. (Gevher Nesibe Hastanesi)                 | A         | 1. KAT            |       | PSİKOMETRİ (Çocuk Hastanesi)                 | н                            | BOL                    | yerter                                                                 |
| MAMOGRAFİ (Gevher Nesibe Hastanesi)                     | С         | <b>B KORIDORU</b> |       | RÖNTGEN-ULTRASOUND-MR (Çocuk Hast.)          | н                            | BOD                    |                                                                        |
| MR (Gevher Nesibe Hastanesi)                            | Α         | H KORİDORU        |       | SFT - ALLERJİ (Çocuk Hastanesi)              | н                            |                        | Not: İstemleriniz                                                      |
| NÜKLEER TIP (Gevher Nesibe Hastanesi)                   | Α         | H KORİDORU        |       | ARAŞTIRMA BİYOKİMYA LAB.                     | L                            |                        | sonrasında yantığınız                                                  |
| PATOLOJI LAB. (Gevher Nesibe Hastanesi)                 | A         | E KORİDORU        |       | ARAŞTIRMA MİKROBİYOLOJİ LAB.                 | L                            |                        |                                                                        |
| PET-BT (Gevher Nesibe Hastanesi)                        | A         | H KORİDORU        |       | PARAZİTOLOJİ LAB.                            | L                            |                        | seçililler e Dagir Olarak                                              |
| DT :<br>Dök.No : F-BH-244 Yayın Tar.:                   | Kasım 20  | 11                |       | Rev.No : 04 Rev. Tar. :                      | Sağlık<br>Hasta<br>Nisan 201 | dı Gür<br>aneler<br>17 | listeleyeceği bölümleri<br>ve laboratuvarları<br>buradan işaretlemeniz |
|                                                         |           |                   |       |                                              |                              |                        | gerekmektedir.                                                         |

Hasta bilgileri,

### Kullanıcı İşlemleri Modülü Hasta Başvuru Yönlendirme Formu Arka Sayfa

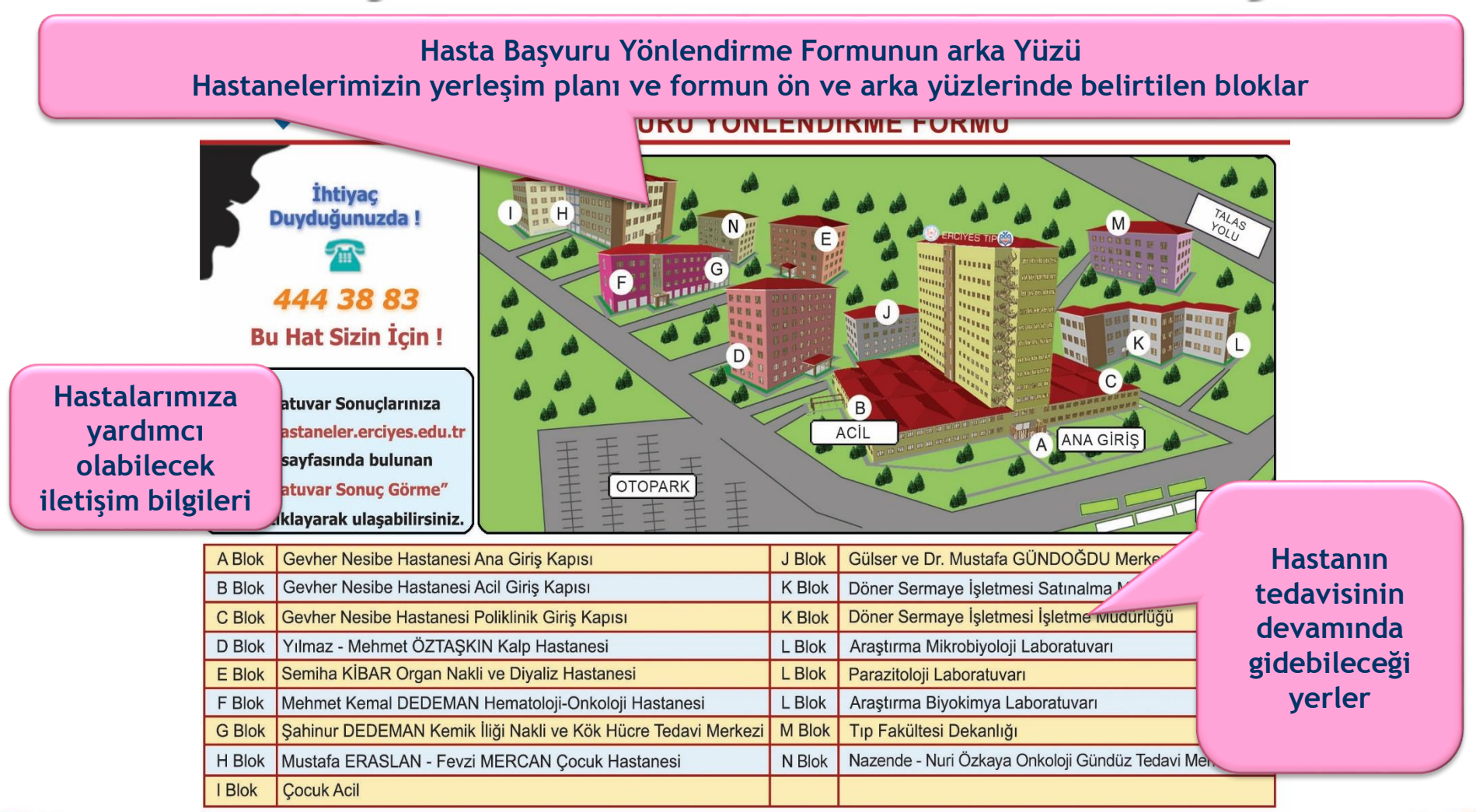

### Kullanıcı İşlemleri Modülü Laboratuvar Sonuç Değerlendirme Ekranı

Yaptığınız istemler , ilgili birimler tarafından çalışıldıkça; sonuçlarını Elektronik Dosya sayfasından takip edebilirsiniz.

### Kullanıcı İşlemleri Modülü Laboratuvar Sonuç Değerlendirme Ekranı

#### Laboratuvar sonuçlarını bu şekilde ekranda görüp, isterseniz yazıcıdan çıktı alabilirsiniz.

|                                  | MERKI                  | EZ LABURAT                      | UARI (KLINIK B         |                                          |
|----------------------------------|------------------------|---------------------------------|------------------------|------------------------------------------|
| T.C Kimlik No                    |                        |                                 | Dosva Numarası         | : 2204701214                             |
| Hasta Adu                        | 101.0                  |                                 | İstem Numarası         | · L-M487-1090                            |
| Cinsivet : Kac                   | lin Vac : 20           | 1                               | Basyuru No             | 10267019                                 |
| Değum Tarihi 194                 | nn 109.25              | 6                               | Daşvulu No             |                                          |
| Dogum ranni : 18.                | 06.1969                |                                 | Bolum Adi              | : IŞYERI SAGLIK VE GÜVENLIK BIRIMI PÜLK. |
| Doğum Yeri : KAY                 | 'SERI                  |                                 | Doktor Adı             | : HUSEYIN DEMIR                          |
| Test Gruplari : HEPA             | TIT + HIV PANELI,MERKE | Z BİYOKİMYA TETKİKLER           | MERKEZ CBC TETKIKLERI  |                                          |
| Örnek Numarası 61                | 770213                 |                                 |                        |                                          |
| MERKEZ BİYOKİMYA                 | TETKİKLERİ             |                                 | Nu                     | Imune : SERUM                            |
| Istem Tarihi : 24.04.            | 2017 13:49             | Numune Alma Ta                  | rihi :                 | lşlem Tarihi                             |
| Kabul Tarihi : 25.04.            | .2017 08:27            | Numune Kabul Ta                 | rihi: 25.04.2017 09:00 | Onay Tarihi : 25.04.2017 09:45           |
| Parametre Adı                    | Sonuç                  | Durum Birim                     | Referans Aralığı       | Açıklama                                 |
| GLUKOZ                           | 89                     | mg/dL                           | 74 - 106               | · ·                                      |
| BUN                              | 9.9                    | mg/dL                           | 6 - 20                 |                                          |
| Kreatinin                        | 0.74                   | mg/dL                           | 0.5 - 0.9              |                                          |
| * CKD_EPI                        | 110.6                  |                                 | 0 - 1                  | -                                        |
| AST                              | 15                     | U/L                             | 0 - 32                 | 14 C                                     |
| ALT                              | 16                     | U/L                             | 0 - 33                 |                                          |
|                                  |                        |                                 |                        |                                          |
| MERKEZ CBC TETKIK                |                        | Management of the second second | NU                     | imune : KAN                              |
| Istem Tarihi : 24.04.            | 2017 13:49             | Numune Alma Ta                  |                        | Işlem Tarihi                             |
| Kabui Tanni : 25.04.             | .2017 08:27            | Numune Kabui Ta                 | nni: 25.04.2017 09:01  | Onay Tanni : 25.04.2017 09:12            |
| Parametre Adı                    | Sonuç                  | Durum Birim                     | Referans Araligi       | Açıklama                                 |
| WBC(Beyaz Küre)                  | 7.85                   | 10^3/µL                         | 4.8 - 10.7             |                                          |
| HGB(Hemoglobin)                  | 14.6                   | g/dL                            | 12 - 16                | -                                        |
| PLT (Platelet)                   | 310                    | 10^3/µL                         | 130 - 400              | -                                        |
| NE% (Nötrofil)                   | 59.1                   | %                               | 43 - 65                | -                                        |
| LY%(Lenfosit)                    | 29.3                   | %                               | 20.5 - 45.5            |                                          |
| MO%(Monosit)                     | 9.6                    | %                               | 5.5 - 11.6             | -                                        |
| EO%(Eozinofil)                   | 1.5                    | %                               | 0.9 - 2.9              |                                          |
| BA%(Bazofil)                     | 0.5                    | %                               | 0.2 - 1                | -                                        |
| IG% (Immatüre Granülosit)        | 0.3                    | %                               | 0.1 - 0.6              | с.<br>С                                  |
| NE#(Nötrofil)                    | 4.64                   | 10^3/µL                         | 2.2 - 4.8              |                                          |
| LY#(Lenfosit)                    | 2.30                   | 10^3/µL                         | 1.3 - 2.9              | S                                        |
| MO#(Monosit)                     | 0.75                   | 10^3/µL                         | 0.3 - 0.8              | -                                        |
| EO#(Eozinofil)                   | 0.12                   | 10^3/µL                         | 0 - 0.2                | S                                        |
| BA#(Bazofil)                     | 0.04                   | 10^3/µL                         | 0 - 0.1                |                                          |
| IG#(Immatüre Granülosit)         | 0.02                   | 10^3/µL                         | 0.01 - 0.06            | 8                                        |
| RBC(Eritrosit Sayısı)            | 5.15                   | 10^6/µL                         | 4.2 - 5.4              |                                          |
| NRBC%(Çekirdekli Eritrosit)      | 0.0                    | NRBC/100                        | 0 - 2                  | N                                        |
| NRBC#(Çekirdekli Eritrosit)      | 0.00                   | 10^3/µL                         | 0 - 0.2                |                                          |
| HCT (Hematokrit)                 | 43.8                   | %                               | 37 - 47                |                                          |
| MCV(Ort.Eritrosit Volümü)        | 85.0                   | fL                              | 81.0 - 99.0            | 2<br>2                                   |
| MCH(Ort.Eritrosit                | 28.3                   | pg                              | 27 - 31                | <u>u</u>                                 |
| Homoglobini)                     | 00.0                   |                                 | 20 00                  |                                          |
| MCHC(Ort.Eritrosit<br>Hb Kons.)  | 33.3                   | g/dL                            | 32 - 36                | -                                        |
| RDW-CV(Erit, Dağılım             | 13.2                   | %                               | 11.5 - 14.5            |                                          |
| Genişliği)<br>RDW CD/Ed. Değulur | 40 F                   | 6000<br>6                       | 20 50                  |                                          |
| DU ANY-SUMPTIC LEAGUINT          | 40.2                   | 11                              |                        |                                          |

Sonuç sayfasında tahlil tetkikler, alt parametreleri, örnek tipleri, referans aralığına uyum bilgileri ve sonuç değerleri yer almaktadır.

### Kullanıcı İşlemleri Modülü Radyoloji, Patoloji, Nükleer Tıp, Genetik vb. Rapor Ekranı

| Kullanici Işlemleri. Akt<br>Görünüm Sorgulama K<br>Dosya No / T.C. No :<br>Başvuru No :<br>Başvuru Tarihi 24.05.2018 08:24                                                                                                    | Yaptığınız istemler , ilgili birimler tarafından çalışıldıkça;<br>nuç raporlarını Radyoloji ve Patoloji vb.n Sonuçlar sayfasından takip edebilirsiniz.                                                                                                    |
|----------------------------------------------------------------------------------------------------|----------------------------------------------------------------------------------------------------|
| Menü                                                                                                    | Emekii Sandiği 🚳                                                                                                    |
| Sik Kullanılarlar<br>Sik Kullanılanlar<br>Hasta Onam Formlar<br>Randevu İşlemleri<br>Soktor İşlemleri<br>Doktor Eczane İşlemleri<br>Sekü Veb Uygulamaları<br>Hizmet Raporları<br>Sekü Veb Uygulamaları<br>Sekü Veb Uygulamaları<br>Sekü Veb Veb Veb Veb Veb Veb Veb Veb Veb Veb | <pre>III Between Weak and the formula is a first the formula is a first the formula is a first the formula is a first the first is a first the first is a first is a first the first is a first is a f</pre> |

### Kullanıcı İşlemleri Modülü Radyoloji, Patoloji, Nükleer Tıp, Genetik vb. Rapor Ekranı

Elektronik dosya sayfasında raporların üzerine tıkladığımızda rapor sonucunu ekranda gösterir ve isterseniz yazıcıdan çıktı alabilirsiniz.

|                                                                                                    | KAYSERI                                                                                                    |                                                |                                           |
|----------------------------------------------------------------------------------------------------|----------------------------------------------------------------------------------------------------|------------------------------------------------|-------------------------------------------|
|                                                                                                    | Hasta Bilgi                                                                                                    | leri                                           |                                           |
| Adı Soyadı<br>İsteyen Bölüm<br>İsteyen Doktor<br>Cinsiyet<br>Yaş                                                   | :<br>NÖROLOJI POLIKLINIK<br>: MEHMET FATIH YETKIN<br>: Kadın<br>: 24                                                                                                    | Tarih<br>Başvuru No<br>TC Kimlik N<br>Dosya No | : 27.08.2013<br>: 6255843<br>: 2204701214 |
|                                                                                                    | RADYOLOJÍ RA                                                                                                    | APORU                                          |                                           |
| KRANÍAL MR ÍNCELE                                                                                                  | EMESÍNDE:                                                                                                    |                                                |                                           |
| talamus simetrik ve<br>parankim alanlarınd<br>MR ANJİOGRAFİ İNCI<br>Her iki ana karotid,<br>baziller arter dalları | normal olarak değerlendirilmiştir. Kor<br>a patolojik yer kaplayıcı oluşum izlenr<br>ELEMESİNDE:<br>internal ve eksternal karotid arter ve o<br>normal olarak değerlendirilmiştir. | dalları normaldır. Bilateral                   | vertebral arter ve                        |
| SONUÇ :                                                                                                    |                                                                                                    |                                                |                                           |
|                                                                                                    |                                                                                                    | PROF. DR. I<br>Dip. T                          | es. No :                                  |
|                                                                                                    |                                                                                                    |                                                |                                           |

### Kullanıcı İşlemleri Modülü Konsültasyon İşlemleri Ekranı

| Kullanıcı İşlemleri Aktif Kullanıcı İşli.Gi İşLEM Version : v2.18.12 20180319     Konultanın Konultanın Konultanın Konu                                                                                                    |                                                                                                    |                                      |                                                                                                    |                                                                                             | Sorumlu Hekim                                                                                                    |                                                                                                    |  |
|----------------------------------------------------------------------------------------------------|----------------------------------------------------------------------------------------------------|--------------------------------------|----------------------------------------------------------------------------------------------------|---------------------------------------------------------------------------------------------|----------------------------------------------------------------------------------------------------|----------------------------------------------------------------------------------------------------|--|
| Görünüm Sorgulama Konsultasyon Ekran 💦 PANIK BUTON                                                                                                    |                                                                                                    |                                      |                                                                                                    |                                                                                             | istek vapmak ici                                                                                                    | n İstem                                                                                                    |  |
| Başvuru : 11729395 (24.05.2018) Bolür           Dosya No / T.C. No         2204701214           Hasta Adi :         T           Başvuru No         11729395           Başvuru Tarihi         24.05.2018 08:24                                                                                                    | n: KADIN DOĞUM POLİKLİNİK DOKtor: MEHMET D<br>C<br>ILINIK<br>JANRAY Sorumlu Doktor : MEHMET DOLANBAY<br>RUMU (EMEKLİ SANDIĞI) ( )                                                                                                    | )OLANBAY Doğrul<br>( Geliş Tipi : No | anmamış Kan Grubu : Yaşı : 28 Yaşında Cinsiyeti : K 🔔                                                                                                    |                                                                                             | Formlarınd<br>Konsültasyon İş                                                                                                    | an<br>Iemleri                                                                                                    |  |
| Menü     Elektronik Dosya     PAG                                                                                                    | S Panel 🖉 Anamnez 🗍 İstem Formları 🕳 🚛 🗛                                                                                                    | unt V                                | 👃 Sosyaranan yur ramılar 👌 Order Ekranı 🐧 Epikriz 🖉 E                                                                                                    | -Nabız & Klinik Araştırı                                                                    | formuna geli                                                                                                    | inir.                                                                                                    |  |
| Sik Kullanılanlar<br>Hasta Onam Formları<br>Randevu İşlemleri<br>Sik Kullanılanlar<br>Konti Konti Ko | SULTASVON İŞLE Y YƏDƏDƏLƏR Səblənlər Seçim V<br>ISÜLTASVON İŞLEMLERİ Y Arama<br>İniz                                                                                                    | ′a ▼ ● ⊗ (                           | ) Tanh 07.06.2018 Kaydet (Temizle ) Sonraki Gelişi içi                                                                                                    | in Kaydet Önce                                                                              | Ri Gençinin rinzmenen                                                                                                    | territoria e la construcción de la construcción de  |  |
| Doktor İşlemleri                                                                                                    | IN A RYANI A RUANI A RU                                                                                                    |                                      |                                                                                                    |                                                                                             |                                                                                                    |                                                                                                    |  |
| Doktor Eczane İşlemleri         Image: Solution in the solution of the solution of the solutio                                     | AONSULTASTONLARI<br>AHİ POLİKLİNİK KONSÜLTASYONU<br>Jİ POLİKLİNİK KONSÜLTASYONU                                                                                                    | Seç 💌                                | POLIKLINIK KONSULTASTONLAKI     SOGO - PEDIATRI ENDOKRIN POLIKLINIK KONSÜLTASYONU     9561 - PEDIATRI ENFEKSIYON POLIKLINIK KONSÜLTASYONU     9562 - PEDIATRI ENFEKSIYON POLIKLINIK KONSÜLTASYONU                                                                                                    | 9                                                                                           | ALINIK KUNSULTASTUNLARI<br>620 - ANESTEZİ REANİMASYON SERV. KONSÜLTASYO<br>894 - ANESTEZİ YOĞUN BAKIM ÜNİTESİ KONSÜLTASY<br>611 - BEYIN CERDALİ SENIYEİ KONSÜLTASYONU                                                                                                    |                                                                                                    |  |
| ERÜ Web Uygulamaları 🛞 🗌 9517 - ENDOKKING                                                                                                    | HAST. VE KLÍNÍK MÍKR. / 1 POLK. KONSÜL                                                                                                    |                                      | 9562 - PEDIATRI GASTROENTEROLOJI KONSULIASTONU                                                                                                    | 9                                                                                           | 651 - DERMATOLOJÍ SERVÍSÍ KONSÜLTASYONU                                                                                                    |                                                                                                    |  |
| Hizmet Raporlari         9520 - FIZIK TEDAL           9521 - FIZIK TEDAL         9521 - FIZIK TEDAL           9525 - GENEL CERR         9525 - GENEL CERR           9526 - GERIATRI PI         9525 - GOZ HASTAL           9893 - GOZ HASTAL         9893 - GOZ HASTAL                                                                                                    | Yİ REHABİLİTASYON POLİKLİNİK KONSÜLT<br>Yİ ROMATOLOJİ POLİKLİNİK KONSÜLTASYONU<br>EROLOJİ POLİKLİNİK KONSÜLTASYONU<br>AHİ POLİKLİNİK KONSÜLTASYONU<br>LİKLİNİK KONSÜLTASYONU<br>LİKLARI RETİNA VE ÜVEA POLİKLİNİK KON<br>RAHİSİ POLİKLİNİK KONSÜLTASYONU                                                                                                    | <u>×</u>                             | 9568 - PEDIATRİ HEMATOLOJİ ONKOLOJİ POLİKLİNİK KONSÜL     9571 - PEDIATRİ KARDİYOLOJİ POLİKLİNİK KONSÜLTASYONU     9572 - PEDIATRİ KEMIK LİLĞİ ÜNİTESİ POLİKLİNİK KONSÜLTASYONU     9578 - PEDIATRİ NÖROLOJİ POLİKLİNİK KONSÜLTASYONU     9579 - PEDIATRİ ROMATOLOJİ POLİKLİNİK KONSÜLTASYONU     9589 - PEDIATRİ ROMATOLOJİ POLİKLİNİK KONSÜLTASYONU     9589 - PEDIATRİ I VENIDOĞAN POLİKLİNİK KONSÜLTASYONU     9559 - PEDIATRİ MÜNÜLOJİ POLİKLİNİK KONSÜLTASYONU                                                                                                    | 9<br>9<br>9<br>9<br>9<br>9<br>9<br>9<br>9                                                   | 663 - ENDOKRINOLDII SERVISI KONSÜLTASYONU<br>665 - ENFEKSIYON HAST. VE KLINIK MIKR. / 1 SERVIS<br>671 - FIZIK TEDAVI REHABILITASYON SERVISI KONS<br>674 - GASTROENTEROLDII SERVISI KONSÜLTASYONU<br>895 - GENEL CERRAHI SERVISI KONSÜLTASYONU<br>702 - GÖZ HASTALIKLARI SERVISI KONSÜLTASYONU<br>695 - GÖĞÜS CERRAHI SERVISI KONSÜLTASYONU                                                                                                    | an and the second of the second of the secon |  |
| stem işaretlendiğinde<br>hekimin konsültasyon<br>otu yazabileceği ekran<br>açılır notu yazdıktan<br>sonra kaydederek<br>konsültasyon istemi                                                                                                    | TALIKLARI (İMMÜNOLOJİ VE ALERJİ)POLK<br>TALIKLARI POLİKLİNİK KONSÜLTASYONU<br>KİT ÜNİTESİ POLİKLİNİK. KONSÜLTASYONU<br>POLİKLİNİK KONSÜLTASYONU<br>M POLİKLİNİK KONSÜLTASYONU<br>CERRAHİ POLİKLİNİK KONSÜLTASYONU<br>I POLİKLİNİK KONSÜLTASYONU<br>9 DOĞAZ HASTALİKLARI POLİKLİNİK KON<br>GOLDI POLİKLİNİK KONSÜLTASYONU<br>DLİKLİNİK KONSÜLTASYONU<br>DLİKLİNİK KONSÜLTASYONU<br>DLİKLİNİK KONSÜLTASYONU<br>DLİKLİNİK KONSÜLTASYONU<br>SLENME-METABOLİZMA POLİKLİNİK KONS | Y                                    | 9585 - PEDIATRİK ALLERJİ POLİKLİNİK KONSÜLTASYONU         9587 - PLASTİK CERRAHİ POLİKLİNİK KONSÜLTASYONU         9589 - PSİKİYATRİ POLİKLİNİK KONSÜLTASYONU         9599 - RADYASYON ONKOLOJİSİ POLİKLİNİK KONSÜLTASYONU         9597 - RADYASYON ONKOLOJİSİ POLİKLİNİK KONSÜLTASYONU         9597 - SAPD POLİKLİNİK KONSÜLTASYONU         9598 - SOSYAL PEDIATRİ POLİKLİNİK KONSÜLTASYONU         9509 - SPOR HEKİMLİĞİ POLİKLİNİK KONSÜLTASYONU         9509 - QOCUK CERRAHİ POLİKLİNİK KONSÜLTASYONU         9510 - ÇOCUK KÖROLOJİ POLİKLİNİK KONSÜLTASYONU         9511 - ÇOCUK DİROLOJISİ POLİKLİNİK KONSÜLTASYONU         9512 - ÇOCUK ÜROLOJISİ POLİKLİNİK KONSÜLTASYONU         9513 - ÇOCUK ÜRÜLƏLƏİSİ POLİKLİNİK KONSÜLTASYONU         9514 - ÇOCUK ÜRÜLƏLƏSİ POLİKLİNİK KONSÜLTASYONU         9515 - ÇOCUK ÜRÜLƏJISİ POLİKLİNİK KONSÜLTASYONU         9516 - ÇOCUK ÜRÜLƏLƏİSİ POLİKLİNİK KONSÜLTASYONU         9517 - ÇOCUK ÜRÜLƏLƏİSİ POLİKLİNİK KONSÜLTASYONU         9519 - İÇ HASTALİKLARI POLİKLİNİK KONSÜLTASYONU | 9<br>9<br>9<br>9<br>9<br>9<br>9<br>9<br>9<br>9<br>9<br>9<br>9<br>9<br>9<br>9<br>9<br>9<br>9 | 698 - GÖĞÜS HASTALIKLARI SERVİSİ KONSÜLTASYO<br>896 - HEMATOLOJI KIT ÜNITESI SERVİSİ KONSÜLTAS<br>707 - HEMATOLOJI SERVİSİ KONSÜLTASYONU<br>730 - KADIN HASTALIKLARI VE DOĞUM SERVİSİ KON<br>736 - KARDİYOLOJI SERVİSİ KONSÜLTASYONU<br>746 - KARDİYOLOJI SERVİSİ KONSÜLTASYONU<br>758 - KULAK BURUN BOĞAZ HASTALIKLARI SERVİSİ V<br>750 - NEROLOJI SERVİSİ KONSÜLTASYONU<br>786 - NÖROLOJI SERVİSİ KONSÜLTASYONU<br>786 - NÖROLOJI SERVİSİ KONSÜLTASYONU<br>786 - NÖROLOJI SERVİSİ KONSÜLTASYONU<br>799 - ORTOPEDİ SERVİSİ KONSÜLTASYONU<br>819 - PEDİATRİ ADÖLESAN SERVİSİ KONSÜLTASYONU<br>825 - PEDİATRİ ADÖLESAN SERVİSİ KONSÜLTASYONU<br>837 - PEDİATRİ ENDOKRİN, BESLEMME VE METABOLİZ<br>838 - PEDİATRİ ENDÖKRİN BESLEMME VE METABOLİZ<br>838 - PEDİATRİ ENDÖKRİN ASTALIKLARI KONSÜLTASYONU |                                                                                                    |  |
| tamamlanmış olur.                                                                                                    |                                                                                                    |                                      |                                                                                                    | 9                                                                                           | 828 - PEDİATRİ HEMATOLOJİ ONKOLOJİ SERVİSİ KON<br>836 - PEDİATRİ KEMİK İLİĞİ ÜNİTESİ SERVİSİ KONSI Y                                                                                                    |                                                                                                    |  |

### Kullanıcı İşlemleri Modülü Konsültasyon İşlemleri Ekranı

| Konsültasyon kabul ekranından gelen<br>konsültasyon isteklerinin takibi yapılabilir. |  |  |  |  |
|--------------------------------------------------------------------------------------|--|--|--|--|
|                                                                                      |  |  |  |  |
|                                                                                      |  |  |  |  |
|                                                                                      |  |  |  |  |
| ~                                                                                    |  |  |  |  |
|                                                                                      |  |  |  |  |
|                                                                                      |  |  |  |  |
|                                                                                      |  |  |  |  |
|                                                                                      |  |  |  |  |
|                                                                                      |  |  |  |  |
| : • •                                                                                |  |  |  |  |
|                                                                                      |  |  |  |  |

Konsültasyon istemi yapan doktor hekim notu bu alanda gösterilmektedir. Konsültan Hekim işlemlerini tamamladıktan sonra kesinleştir butonu ile konsültasyon işlemini tamamlamış olacaktır.

# Kullanıcı İşlemleri Modülü Hasta Yoğun Bakım Takipleri Gordulum Sorgulama Konsultasyon Ekran Başvuru panelinde

n ×

- 0 Dosya No / T.C. No 1798194050 • Bölümü : GÖĞÜS CERRAHİSİ YOĞUN BAKIM Yoğun Bakım İzlem sayfasına 0 Basvuru No 11769610 Başvurulan Doktor : FAHRİ OĞUZKAYA Sorumlu Doktor : FAHRİ OĞUZKAYA Geliş Tipi : Normal Kurumu : SOSYAL GÜVENLİK KURUMU BAĞ-KUR ( ) 04.06.2018 16:15 **Basvuru** Tarih girilir. GRS 🛛 Menü 🗉 Elektronik Dosya 🖉 PACS Panel 💭 Anamnez 💭 Konsultasyon Kabul 📄 Yoğun Bakım İzlem 🗕 🖓 İstem Formları 💭 Ameliyat 🗐 E - -Adı Soyadı: Bölümü:GOGUS CERRAHISI YOGUN BAKIM Dosya No:1798194050 Cinsiyet:K Yaş:17 🐈 Sık Kullanılanlar 3 1. Basamak | 2. Basamak | 3. Basamak | Vital Bulgular | Yoğun Bakım Skorlamaları | Olay Afet Bilgisi | Tarih Saat Yeni \* Hasta Onam Formlari Altta yatan özellikli hastalığı veya birden çok uzmanlık dalını ilgilendiren çoklu organ bozukluğu veya Geçmiş Notlar vetmezliği gibi komplike hastalıkları nedeniyle en üst düzeyde tibbi bakım ve tedavi gerektiren Randevu İşlemleri 3 bastalard Tarih-Saat Bölüm Masif Transfüzvon Çoklu organ yetmezliği Bugün Yapılan İşlemler Doktor İşlemleri \* Barsaklar Santral Kateterizasyonu Doktor Eczane İşlemleri 3 🗍 İleri Hava Yolu Uygulamaların DIK / nansitonen Acil Triage Doktor İslemleri \* Kas İskelet Entübasvon Învaziv veva Noninvaziv Mekanik Ventilas Böbrek chkArteriyelKateterizasyon3? ERÜ Web Uygulamaları 3 Izolasyon / İmmunsupresyon Yoğun bakım tedavisi gören her Immunoparalizi / Immun Yetmezlik Organ Verine Koyma Tedavisi Cerrahi Sonrası Gelişen Dahili Ko. Hizmet Raporlari X Solunum yetmezliği(Mekanik ventilasyon uygulanan) Sedasyon Aneliezi Koroner Sendromlar bir hasta için günlük olarak Noninyaziy Mekanik Teday Kalp cerrahisi geçiren hasta Sepsis Mekanik Ventilasyon Ted doldurulan bu formda öncelikli Invaziv Hemodinamik Monitörizasyon Akut Böbrek Yetmezliği Hemofiltrasyon Tedavis Ağır Dirençli Enf. / Sepsis Akut Karaciğer Yetmezliği yoğun bakım bölümü daha sonra Hekim Notu GKS 5 Glasgow E Score SOFA Ciddi Santral Sinir Sistemi Patolojisi .. Hemoto - Onkolojik Aciller Glasgow M hasta secilerek ilgili bilgiler Glasgow V APACHE II Büvük Damar Basısı Cökme Faktörü Enteral Beslenme SAPS SAK Subaraknoid Kanama Hava Yolu Basisi doldurulacaktır Enfeksiyon İzolasyonu 🗌 Çoklu travma Tümör Lizis Sendromu Ciddi Selebral Ödem Organ bozukluğu yapan zehirlenme Diffüz Aksonel Yaralanma Burada doldurulması istenilen Hayatı Tehdit Eden Bulgu Değişikliği ARDS Spinal Sok Eklempsi TPN Koma (glasgow < 8) Kord Ödemi bilgiler Sağlık Uygulama Kalp Cerrahisi Geçiren H... Organ Transplantasyonu Parenteral Beslenme Oral Beslenme Tebliği'ne göre düzenlenmiştir Diğer Yoğun Bakım Kaydet Sil Order ) ( Ilac Malz, İstem ) ( Epikriz ) Ameliyat Raporu Hekim Kodu

|                                                                                                    | Kullanıcı İşlemleri Modülü                                                                                                    |                                                                                                    |                                                                                                    |  |  |
|----------------------------------------------------------------------------------------------------|----------------------------------------------------------------------------------------------------|----------------------------------------------------------------------------------------------------|----------------------------------------------------------------------------------------------------|--|--|
| 😵 Kullanıcı İşlemleri Aktif Kullanıcı : BİLGİ İŞLEM<br>Görünüm Sorgulama Konsultasyon Ekran 🎉                                                        | 1 Version : v2.18.12 20180319                                                                                                    | E-Reçete                                                                                                  | Hastaya ait kimlik genel<br>bilgileri yer almaktadır.                                                            |  |  |
| Başvuru : 11           Dosya No / T.C. No         1798194050           Başvuru No         11769610           Başvuru Tarihi         04.06.2018 16:15 | 1769610 (04.06.2018) Bolium : GÖĞÜS CERRAH<br>sata Adı : Internet C : a<br>Slümü : GOĞÜS CERRAHİSİ YOĞUN BAKIM<br>aşvurulan DoğuzkayA : Sorum<br>arumu : SOSYAL GÜVENLİK KURUMU BAĞ-KUR | İSİ YOĞUN BAKIM Doktor : FAHRİ OĞUZKAYA Kan Grubu : A Rh(+) Yaşı : 17 Yaşında Cinsiyeti : K -             | Kan Grubu : A Rh(†)<br>Vaş : 17 Yaşında<br>Cinsiyet : K                                                          |  |  |
| Menü                                                                                                    | Elektronik Dosya                                                                                                    | nez 🕼 Konsultasyon Kabul 🕼 Yoğun Bakım İzlem 📜 İstem Formları 🌘 Ameliyat ) 🗉 E-Reçete 🗕 🗐 E-Reçete Malzem | e 🔪 Tedavi Uygulama 🖉 Duyurular 🖉 Tanılar 🖉 Order Ekranı 🖉 Epikriz 🖉 E-Nab 🕢 🕨 🐺 💶 🛯                             |  |  |
| 📥 Sık Kullanılanlar 🛞                                                                                                    | Tarih 07.06.2018                                                                                                    | İlaç Listesi Sik Kullanılanlar İlaç Şablonları Medulaya Gönderilmemiş Reçeteler Sorgulama                 |                                                                                                    |  |  |
| Hasta Onam Fermilar                                                                                                    | Normal Recete                                                                                                    | İlaç                                                                                                    | Kırmızı Yazı Rengine Sahip İlaçlar SGK Geri Ödeme Kapsamı Dışındadır. 💭                                          |  |  |
|                                                                                                    | Kırmızı Reçete                                                                                                    | ABA FINE 4 MM INSULIN IGNE UCU 31G                                                                        |                                                                                                    |  |  |
| Randevu Işlemleri                                                                                                    | Turuncu Reçete                                                                                                    | ABA FINE 5 MM INSULIN IGNE UCU 31G                                                                        |                                                                                                    |  |  |
| Doktor İşlemleri 🛞                                                                                                    | Mor Reçete                                                                                                    | ABA FINE 7 MM INSULIN IGNE UCU 31G                                                                        |                                                                                                    |  |  |
| Doktor Eczane İslemleri 📎                                                                                                    | Yeşil Reçete                                                                                                    | ABA FINE 8 MM INSULIN IGNE UCU 30 G                                                                       | 🕴 📄 👘                                                                                                    |  |  |
| Hastava                                                                                                    |                                                                                                    | ABA FINE 8 MM INSULIN IGNE UCU 31G                                                                        |                                                                                                    |  |  |
|                                                                                                    |                                                                                                    | ADAVIK 245 MG 50 FTB                                                                                      | >                                                                                                    |  |  |
| onereceginiz                                                                                                    |                                                                                                    | Adet 🕥 1 🕥 Periyodu 🚺 1 🕥 🔇                                                                               | Leave a second second second second second second second second second second second second second second second |  |  |
| ilacların                                                                                                    |                                                                                                    | Kullanım Şekli Ağızdan(Oral) V Periyot Birimi Gün V                                                       | Hasta icin önereceğiniz ilacları                                                                                 |  |  |
| naçıarın                                                                                                    | Ayaktan Reçetesi                                                                                                    | Kullanim Dozu 💿 1 💿 x 💿 1 💿 1X1 2X1 3X1 4X1 🔗 🐚                                                           | nasta içili ollerecegilliz ilaçıalı,                                                                             |  |  |
| kapsamına göre                                                                                                    | Vatan Reçetesi                                                                                                    | The Ad                                                                                                    | kullanım sekillerini her bir ilac icin                                                                           |  |  |
| Pocoto Ana                                                                                                    | Günükirlik Recetesi                                                                                                    | Alay rout                                                                                                 | holistmonis sevelupolstadis                                                                                      |  |  |
| Reçele Alla                                                                                                    |                                                                                                    |                                                                                                    | Delirtmeniz gerekmektedir.                                                                                       |  |  |
| türünü                                                                                                    | 😡 Yeşil Alan Reçetesi                                                                                                    |                                                                                                    |                                                                                                    |  |  |
| h a bhatan an ta                                                                                                    |                                                                                                    |                                                                                                    |                                                                                                    |  |  |
| Delirtmeniz                                                                                                    |                                                                                                    |                                                                                                    |                                                                                                    |  |  |
| gerekmektedir                                                                                                    |                                                                                                    |                                                                                                    |                                                                                                    |  |  |
| gerekinektedit.                                                                                                    |                                                                                                    | 🛛 🛛 Barkod 🔽 Rapor Kesinleştir Yenile Temizle Eski Reçeteler Renkli Reçete                                |                                                                                                    |  |  |
|                                                                                                    | Branşı Seçim Yapınız                                                                                                    |                                                                                                    |                                                                                                    |  |  |
|                                                                                                    | Tanılar Açıklama                                                                                                    |                                                                                                    |                                                                                                    |  |  |
| Recete türü                                                                                                    | Tanı Ekle                                                                                                    |                                                                                                    |                                                                                                    |  |  |
| hastanın talıldır.                                                                                                    | J98.4 AKCIĞERİN DİĞER HASTA                                                                                                    |                                                                                                    | Upata tadawiai jain nanalili tiina                                                                               |  |  |
| nastanin takidine                                                                                                    |                                                                                                    |                                                                                                    | Hasta tedavisi için gerekli tum                                                                                  |  |  |
| göre vesil onav                                                                                                    |                                                                                                    |                                                                                                    | ilaclar: barkod bilgilerine göre doz                                                                             |  |  |
| ser e yeşir enay                                                                                                    |                                                                                                    |                                                                                                    | hallen and a bright file gold doz,                                                                               |  |  |
| işaretleri ile                                                                                                    |                                                                                                    |                                                                                                    | kullanım şekli, periyot, adet vb.                                                                                |  |  |
| vazabileceğiniz                                                                                                    |                                                                                                    |                                                                                                    | hilgiler girilerek recete                                                                                        |  |  |
| Juzubneeeginiz                                                                                                    |                                                                                                    |                                                                                                    |                                                                                                    |  |  |
| reçete türleri                                                                                                    |                                                                                                    |                                                                                                    | edilebilmektedir.                                                                                                |  |  |
| gösterilmektedir                                                                                                    | < > > *                                                                                                    |                                                                                                    |                                                                                                    |  |  |
| goster innekteuit.                                                                                                    |                                                                                                    |                                                                                                    |                                                                                                    |  |  |

### Kullanıcı İşlemleri Modülü E-Reçete

n X

🔯 Kullanıcı İslemleri 🛛 Aktif Kullanıcı : BİLGİ İSLEM

Görünüm Sorgulama Konsultasyon Ekran K PANİK BUTON asvuru 11769610 (04.06.2018) Bolum BAKIM Doktor ; FAHRI OGUZKAYA Kan Grubu ; A Rh(+) Yasi ; 17 Yasinda Cinsiveti ; K Dosva No / T.C. No 1798194050 Bölümü : GÖĞÜS CERRAHİSİ YOĞUN BAKIM Kan Grubu : A Rh(+) 11769610 Basyuru No Başvurulan Doktor : FAHRİ OĞUZKAYA orumlu Doktor : FAHRİ OĞUZKAYA Geliş Tipi : Norma Yaş : 17 Yaşında P Kurumu : SOSYAL GÜVENLİK KURUMU BAĞ-KUR ( ) Başvuru Tarihi 04.06.2018 16:15 🔲 Menü 🗉 Elektronik Dosya 🕼 PACS Panel 🕼 Anamnez 🕼 Konsultasyon Kabul 🕼 Yoğun Bakım İzlem 🖄 İstem Formlan 🕼 Ameliyat 🗍 🖬 - Reçete 🖌 🕮 E-Reçete Malzeme 🕼 Tedavi Uygulama 🕼 Duyurular 🕼 Tanlar 📜 Order Ekrani 🖉 Erkizi 📜 Erkizi 🗶 🖬 🗛 🗐 🖉 Tarih 🗿 07.06.2018 🏹 🗊 İlaç Listesi 🛛 Sık Kullanılanlar İlaç Şablonları Medulaya Gönderilmemiş Reçeteler Sorgulama 🔶 Sık Kullanılanlar İlaç Kırmızı Yazı Rengine Sahip İlaçlar SGK Geri Ödeme Kapsamı Dışındadır. 🎧 Hasta Onam Formlari Normal Recete ABA FINE 4 MM INSULIN IGNE UCU 31 ABA FINE 5 MM INSULIN IGNE UCU 31G Randevu İşlemleri Turuncu Receti ABA FINE 6 MM INSULIN IGNE UCU 31G Doktor İşlemleri Mor Reçete ABA FINE 7 MM INSULIN IGNE UCU 31G Doktor Eczane İşlemleri ABA FINE 8 MM INSULIN IGNE LICU 30 G Burada bulunan sekmelerde hekim ABA FINE 8 MM INSULIN IGNE UCU 31G Acil Triage Doktor İslemleri ABAVIR 245 MG 30 FTB kendine özel sık kullanılan veya ilaç ERÜ Web Uygulamalar Adet 1 1 sablonları olusturabilir. Ayrıca Medulaya **Hizmet Raporları** Derivodu Kullanım Sekli Ağızdan(Oral) Periyot Birimi gönderilmemiş receteleri veya tüm 🔿 Ayaktan Reçetesi 1X1 2X1 3X1 4X1 1 X 1 1 Kullanım Dozu Vatan Recete recete sorgulamalarını yapabileceği lac Adı 🔿 Taburcu Recetesi 🙆 Günübirlik Reçetesi ekran mevcuttur. 🙆 Acil Reçetesi 🙆 Yeşil Alan Reçetesi Hastaya renkli reçete yazabilmek için Renkli Reçete butonuna 🗹 Barkod 🔽 Rapor Kesinleştir Yenile Temizle Eski Receteler Renkli Recete Secim Yapınız Seçim Yapınız... Bransı tıkladığınızda ilgili web sayfasına Tanilar Aciklama yönlendirilirsiniz. Tanı Ekle Recete düzenleme isleminiz bittikten Meduladan recete silmek icin sonra Kesinleştir butonu ile eimzanızı kullanarak reçeteyi medula eski receteler butonuna sistemine kayıt edebilirsiniz. tıkladığımızda açılan ekranda medulada kayıtlı olan receteleri görebilir ve istersek silebiliriz.

### E-Reçete Giriş Ekranı

Hekim reçeteyi düzenledikten sonra kesinleştir butonuna bastığında e-imza PIN KODU giriş ekranı açılacaktır. PIN KODUNU Parola kısmına girdikten sonra klavyeden <*enter*> tuşuna basarak veya PIN Kodu giriş ekranındaki Dutonuna basarak e-reçete kaydı gerçekleştirilecektir.

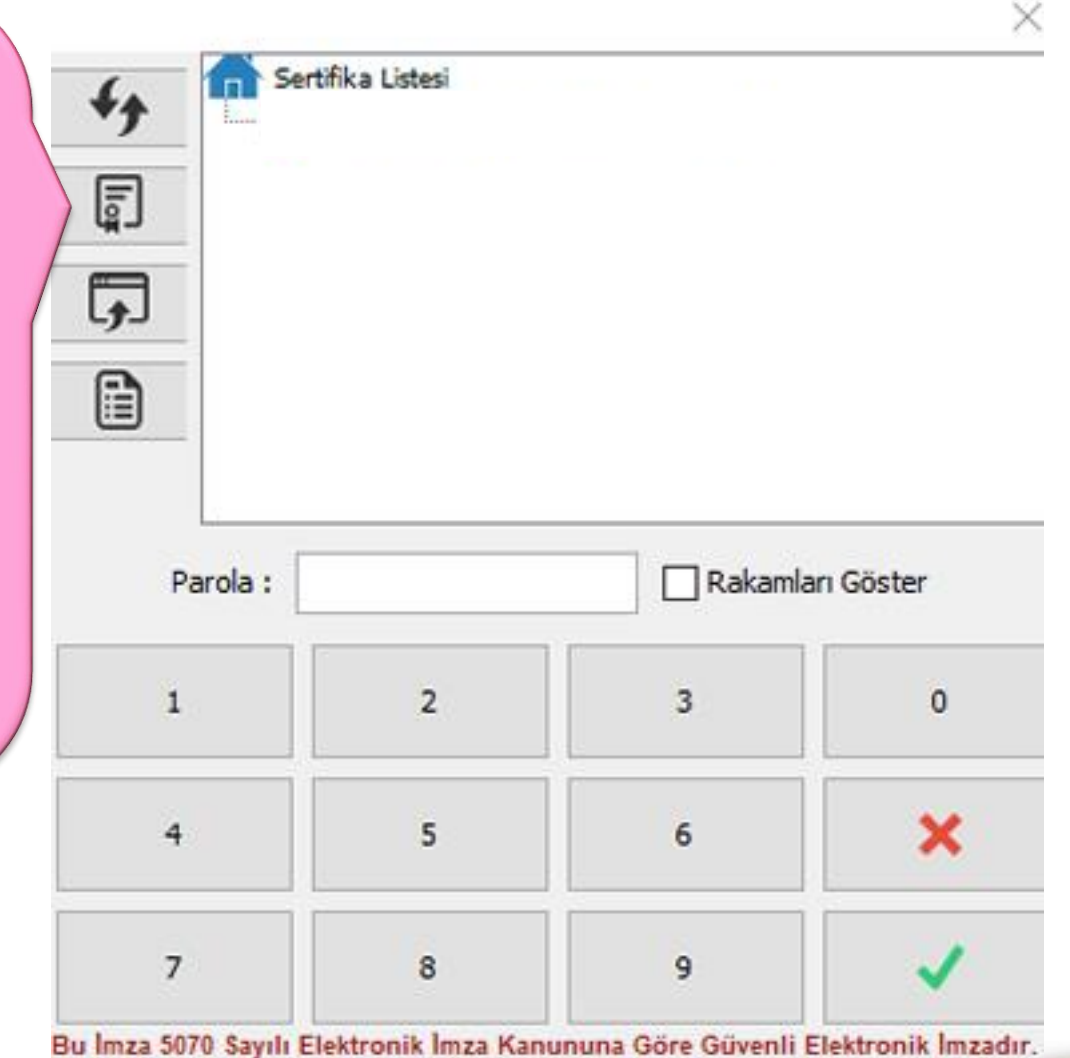

30

### Kullanıcı İşlemleri Modülü Laboratuvar Sonuç Görme

#### Doktor İşlemleri menüsünden Laboratuvar Sonuç Verme seçeneğine girilir.

🔁 Kullana İslamlari Alaif Kullana pirci içirə

Sik Ku

Hasta Onam

Randevu İşler

Doktor İslemleri

Doktor İlave Ücret Se

Hasta Onam Formlari

Hizmet Girisi

Medula Raporlari

Konsey İşlemleri

Epikriz

Laboratuvar Sonuc Verme

Yoğun Bakım Takip Ekranı

Kan Bankası İstem Formu

Oda Yatak Sorgulama Formu

Konsültasyon Kabul Formu

Doktor Eczane İslemleri

ERÜ Web Uygulamaları Hizmet Raporları

Acil Triage Doktor İşlemleri

Bos Recete Yazdırma Formu

Konsültasvon Hekim Takvimi

Öğretim Üvesi Randevu Tanımlama Ekranı

BAKIM Doktor : FAHRİ OĞUZKAYA Kan Grubu : A Rh(+) Yaşı : 17 Yaşında Cinsiyeti : K 🔔

31.05.2018 07.06.2018 Saat Araligi 13:17 13:17 Sorgu Tarihi İstem Tar... V Yazdırılmaya...

- 1

Yazdırılan Sonuçları Yazdırma

Yaş Bölüm Adı

💌 🔲 Grubta Tamamlanmayan Sonuç Varsa Uyar

a addie oran Aut crait

N.Kahul Tarihi

Tüm Sonuclar Tamamland

O T.C. Kimlik No

O Doktor

🕼 Konsultasyon Kabul 🖉 Yoğun Bakım İzlem 🗍 İstem Formları 🖉 Ameliyat 🖉 E-Reçete 🖉 E-Reçete Malzeme 🕲 Tedavi Uygulama 🖉 Duyurular 📜 Tanılar 📜 Order Ekranı 🖉 Epikriz 🖉 E-N( 🚺 🕨 🖵 🗖

Doktor Ad

FAUNT O OUTVAN

Test Gruplan

Yaz. Kriteri 🔿 Barkod 💿 İstem

Ekran

Yazdı

Kapat

Yaz, Yeri

FRKEZ CBC TETKÍKI ERÍ (1/1)

17 GÖĞÜS CERRAHİSİ YO... FAHRİ OĞUZKAYA

17 GÖĞÜS CERRAHİSİ YO... FAHRİ OĞUZKAYA

17 GÖĞÜS CERRAHİ SERV... FAHRİ OĞUZKAVA

17 GÖĞÜS CERRAHİ SERV... FAHRİ OĞUZKAYA

17 GÖĞÜS CERRAHİ SERV... FAHRİ OĞUZKAYA

17 GÖĞÜS CERRAHİ SERV... FAHRİ OĞUZKAYA

2

Sorgula

Temizle

Tarih

7.06.

07.06.2

06.06.2

06.06.2

06.06.3

05.06.:

04.06.2

() Yazıcı

Raporlar Sonuçla

Bölümü

Laboratuvar Sonuç Verme

Tanımlı Laboratuarla

O I Tarih Aralığı

O Dosva Numarasi

O Barkod Numarası

ACT AMBULANS

Dosva No

1798194050

1798194050

1798194050

1798194050

1798194050

Test Ad

Test Savisi 1/1

1798194050 11769610

Barkod No

73295111

73294561

73289189

73289188

73280382

73276382

----

O Hasta Adı

İstem No

5124488

5123886

5117006

5117006

5104737

5098156

----<

Grup Ad

Grup Sayısı

MERKEZ CBC TETKİKLERİ

O Bölüme Göre

FAHRI OĞUZKAYA Gelis Tipi : Normal

Tüm Laboratuvarlar

O İstem Numarası

Başvuru No

11769610

11769610

11769610

11769610

11769610

Red Nedenleri

TAM KAN SAYIMI(HEMOGRAM)(22 P... Sonuç Yazdırılmış

Basyuru Numarasi 11769610

Adı Sovadı

Test Durum

Kriterlerinizi girdikten sonra Sorgula butonuna basarak hasta sonuçlarını veya çıkmamış sonuçların meycut durumlarını görebilirsiniz. Burada sonucların akibetleri renkler ile daha anlaşılır hale getirilmeye çalışılmıştır.

Kan Grubu : A Rh(+)

Bačku

Dişa Aktar

Yas : 17 Yasında

Cinsiyet : K

Sonucu cıkmamıs istemlerinizin akıbetlerini takip edebilirsiniz.

### Kullanıcı İşlemleri Modülü Epikriz

### Doktor İşlemleri Menüsünden Epikriz seçeneğine girilir.

– 0 X

|                                                                                                    |                                                                                                    | M Doktor : FAHRI OĞUZKAYA Kan Grubu : A Rh(+) Yası : 17 Yasında C                                                                                                    | insiveti : K _                                                 |                                                                                                    |
|----------------------------------------------------------------------------------------------------|----------------------------------------------------------------------------------------------------|----------------------------------------------------------------------------------------------------|----------------------------------------------------------------|----------------------------------------------------------------------------------------------------|
| Dosva No / T.C. No 1798194050 Heste                                                                                                    | Adı : K                                                                                                    |                                                                                                    |                                                                | Hast                                                                                                    |
| Başvuru No 11769610 Başv<br>Başvuru Tarihi 04.06.2018 16:15                                                                                                    | mü : GÖĞÜS CERRAHİSİ YOĞUN BAKIM<br>urulan Doktor : FAHRİ OĞUZKAYA Sorumlu Dokto<br>mu : SOSYAL GÜVENLİK KURUMU BAĞ-KUR ( )                                                                   | r : FAHRÍ OĞUZKAYA Geliş Tipi : Normal                                                                                                    |                                                                | Kan Grubu : A Rh(+)<br>Yaş : 17 Yaşında<br>Cinsiyet : K<br>Bağkur (63)                                                                                                    |
| l Menü                                                                                                    | Elektronik Dosya _ PACS Panel Anamnez                                                                                                    | : 🔪 🛙 Konsultasyon Kabul 🔪 Yoğun Bakım İzlem 🔪 İstem Formları 🔪 Ameliyat 🌾 🛙                                                                                                    | -Reçete 🖉 E-Reçete Malzeme 🖉 Tedavi Uygulama 🌾 Duyurular 🖓 Tai | nilar 🔲 Order Ekrani 💭 Epikriz 💭 E-N 🜗 🔻 🗖 🖁                                                                                                    |
| <ul> <li>★ Sik Kullanılarlar</li> <li>♦</li> <li>Hasta Onam Formları</li> <li>♦</li> <li>Randevu İşlemleri</li> <li>♦</li> </ul>                                                                                                    | CP         Epikriz           Rapo         Dosya No / T.C. No         1798194050           Bolum         Başvuru No         11769610           Başvuru Tarihi         04.06.2018         16:15 | Hasta Adı :<br>Bolumu : GÖĞÜS CERRAHİSİ YOĞUN BAKIM<br>Başvurulan Doktor : FAHRİ OĞUZKAYA Sorumlu Doktor : FAHRİ OĞUZK<br>: Normal<br>Kurumu : SOSYAL GÜVENLİK KURUMU BAĞ-KUR ( ) | AYA Geliş Tipi Yaş : 17 Yaşında<br>Cinsiyet : K                | Dişa Aktar<br>PÇ Quriya Colored Colored C |
| Doktor İşlemleri         Image: Comparison of the state on american of the state on american of the state on american of the state on american of the state on american of the state of the state | Bolüm GÖĞÜS CERRAHTSI YOĞU<br>Epikriz Hastanın Özgeçmişi Bulgular Labora                                                                                                    | N BAKIM Y EPIKRIZ Y<br>Ituvar Tans&laçlar Amelyat&Konsültasyon Yazdır<br>YAKINMA'SI                                                                                               | Bağkur GB<br>Sorgula Tüm Değişiklikleri Geri Al                | si, Hasta Lieme L                                                                                                    |
| Himet Ginşi<br>Epikriz<br>Yoğun Balam Takip Ekranı<br>Boş Reçete Yazdırma Formu<br>Medula Raporları<br>Kan Bankası İstem Formu<br>Oda Yatak Sorgulama Formu<br>Konsültaşıyon Kabul Formu                                                                                                    | COLIK HASTAKLIARINDAN SOL AKC. KITLE N<br>MAN HOGELI DUROR GELEN HASTAKUN PAT                                                                                                    | OYKÜSÜ<br>ED TK EDÎLEN HASTAYA DIŞ MERK TTEK YAPILMIŞ, PATOLOJISİ KÜÇÜK YUVARLAK<br>XOJI SONUCU YETENLI BULUNMAMİŞ HASTADAN EXIZYONEL EX İSTENMİŞ,                                | Vazdırilabilir                                                 | Epikriz raporları sistem<br>kavıtlı tutulmakta ve                                                                                                    |
| Konsey İşlemleri &<br>Doktor Eczane İşlemleri &<br>Acil Triage Doktor İşlemleri &<br>ERÜ Web Uygulamaları &                                                                                                    |                                                                                                    | ÖZGEÇMİŞİ                                                                                                    | So Yazdırilabilir                                              | gerektiğinde bu raporla<br>üzerinden detaylı<br>analizler                                                                                                    |
| Hizmet Raporları 🛞                                                                                                    |                                                                                                    |                                                                                                    |                                                                | gerçekleştirilebilmekted                                                                                                    |
|                                                                                                    | Asistan Doktor Seçim yapınız Y<br>Sabion Olarak Kaydet Sabion 1                                                                                                    | sovgeçmişi<br>. Uzman Doktor Seçim yapınız ▼ Sorumlu Doktor Seçim ya<br>Uygula SII Yazdır                                                                                         | pınız¥ Tarih<br>r Kaydet Kesinleştir Cikas                     | ayan Formlar                                                                                                    |
|                                                                                                    |                                                                                                    |                                                                                                    |                                                                | Ø                                                                                                    |

### Kullanıcı İşlemleri Modülü Web İşlemleri

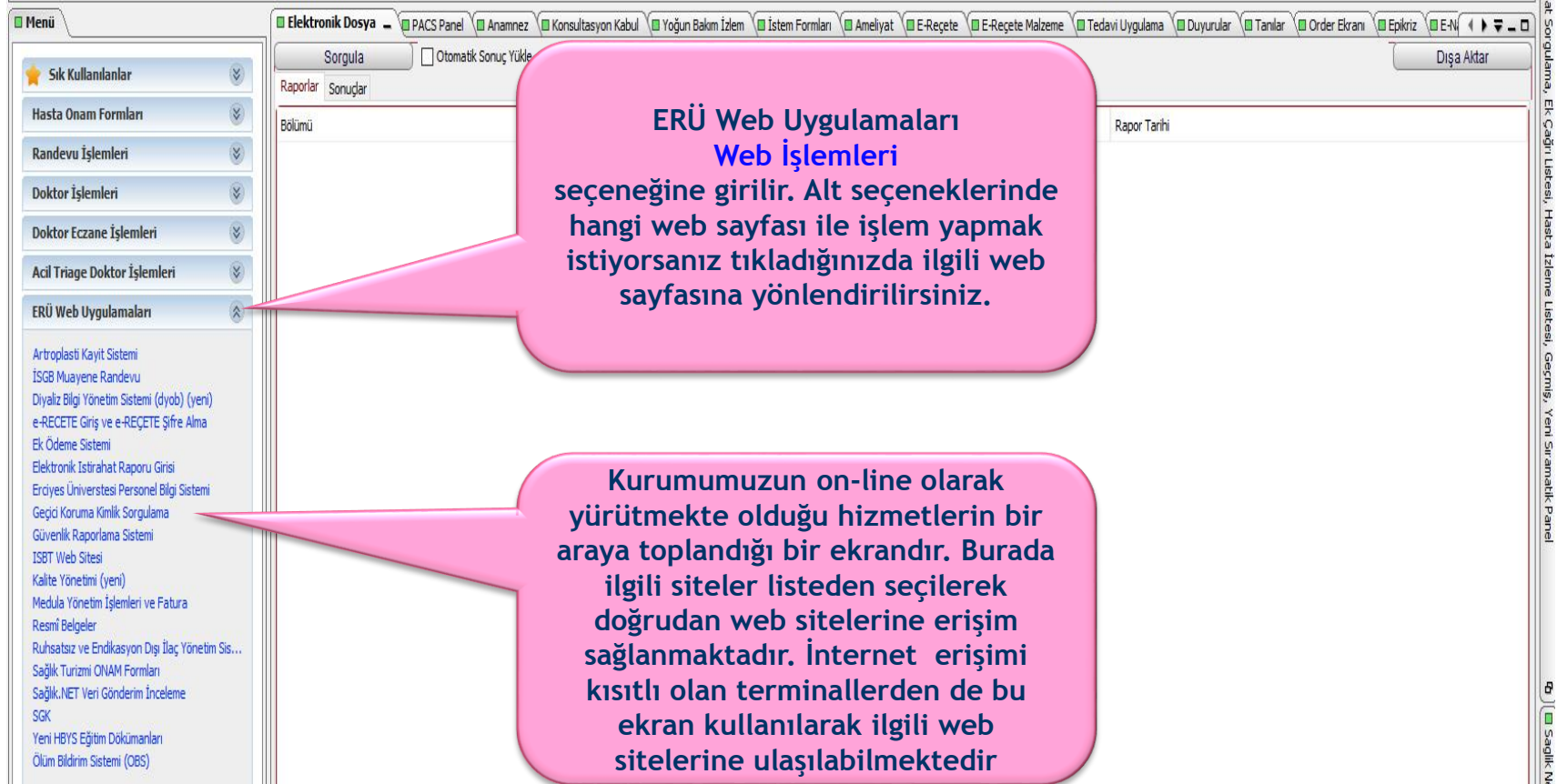

### Web İşlemleri Ekranı

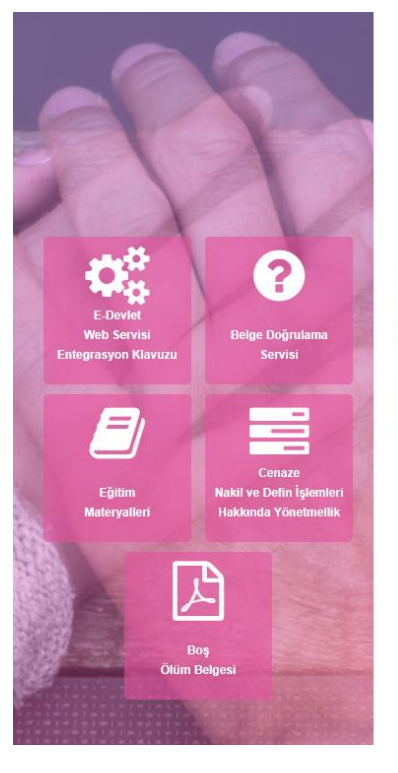

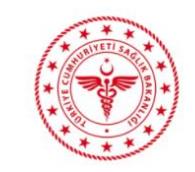

#### ÖLÜM BİLDİRİM SİSTEMİ

Ölüm Bildirim Sistemi, Ölüm istatistiklerinin eksiksiz, hızlı ve daha kaliteli şekilde derlenmesi için. Sağlık Bakanlığı ilgili Birimleri ile Nüfus ve Vatandaşlık İşleri Genel Müdürlüğü ve Türkiye İstatistik Kurumu arasında veri alışverişi sağlayabilen, genişlemeye müsait, tek veri tabanında ve kurumsal hiyerarşık yapıda yönetilebilen bir web uygulamasıdır.

Uygulamaya Git

Destek amacıyla (0312) 248 51 51 numaralı çağrı merkezi, Yazılım Destek Sistemi veya hsgm.obs@saglik.gov.tr posta adresinden bize ulaşabilirsiniz.

WEB işlemleri menüsünden Ölüm Bildirim Sistemi tıklandığında ilgili sayfaya yönlendirilir.

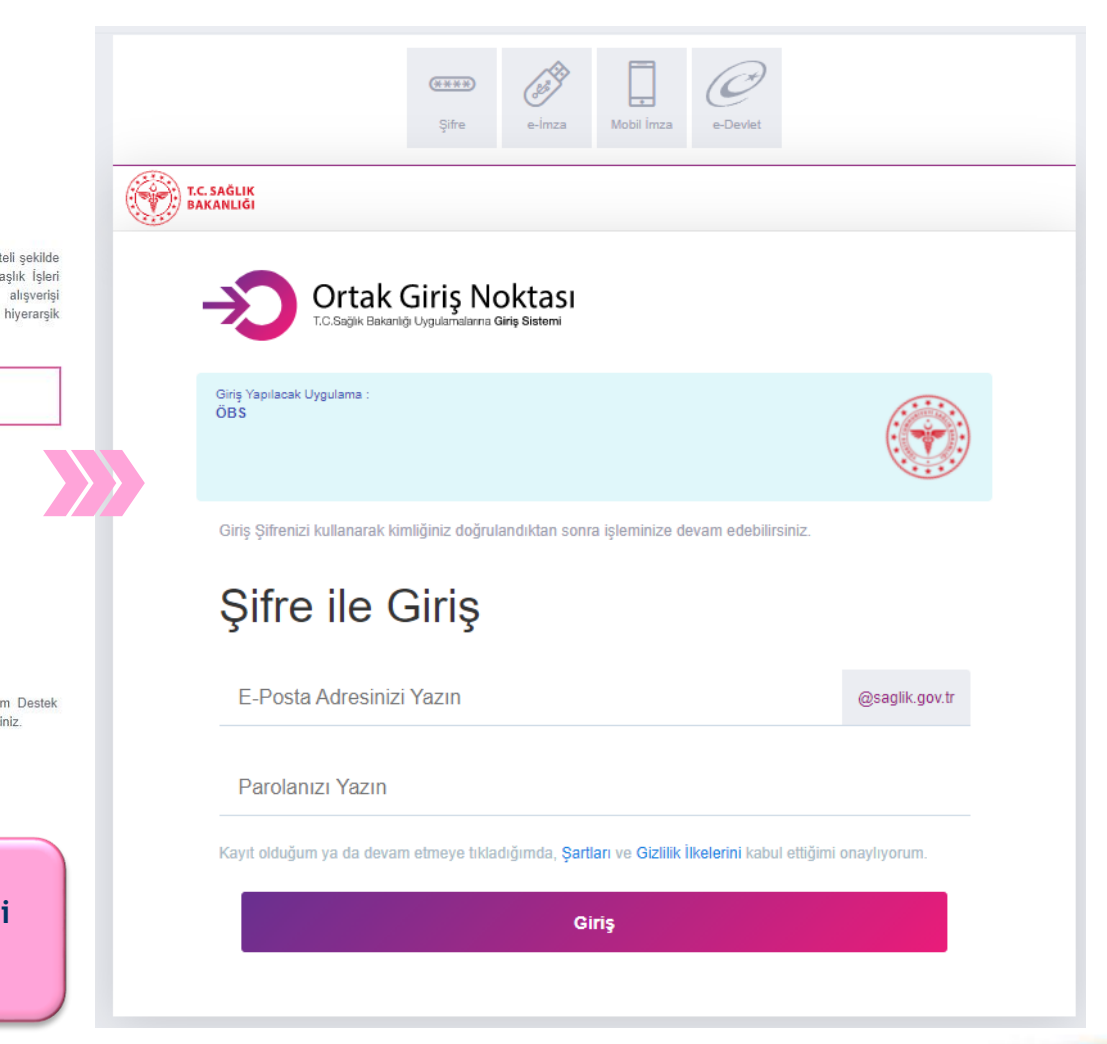

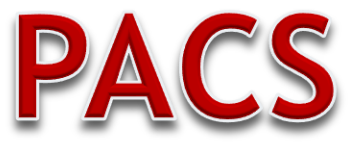

### **Picture Archiving And Communication System**

## (Görüntü Saklama ve İletişim Sistemi)

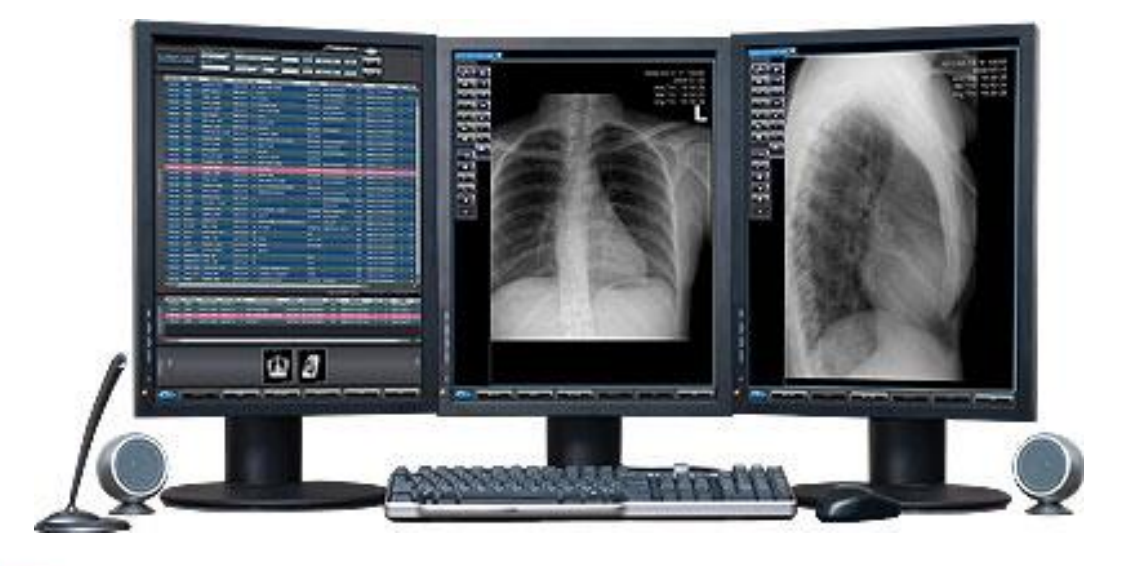

|                                                                                                    | Görüntü Saklam        | a ve İletişin                                                                                                    | າ Sistemi)                                                                                                    |
|----------------------------------------------------------------------------------------------------|-----------------------|----------------------------------------------------------------------------------------------------|----------------------------------------------------------------------------------------------------|
| Gelen sayfa<br>üzerinde<br>'IDS7'yi Başlat'<br>ifadesini<br>tıkladıktan<br>sonra 'Giriş'<br>ekranında<br>kullanıcı<br>adınızı ve<br>şifrenizi girip<br>klavveden | SECTRA<br>Sectra IDS7 | Görüntülere ve klinik verile<br>Sectra IDS7, güçlü tanı araçları sağlayar<br>erişim sağlayan kapsamlı bir iş istasyonı<br>Başlangıç | SECTRA<br>Sectra IDS7                                                                                                    |
| "Enter" tuşuna<br>basarak veya<br>Giriş butonuna<br>tıklayarak<br>sisteme<br>bağlanabilirsini<br>z.                                                              |                       | <ul> <li>&gt; Sistem gereksinimleri</li> <li>&gt; Daha fazla bilgi</li> </ul>                                                       | Şifre:<br>Alan: <otomatik olarak="" seç=""> ↓<br/>İş alanı: <otomatik olarak="" seç=""> ↓<br/>Şifreyi Değiştir<br/>Seçenekler &lt;&lt; Giriş Çık</otomatik></otomatik> |

PACS' a <u>http://pacs1.erciyes.edu.tr/ids7</u> adresinden ulaşılabilmektedir. PACS kullanıcı adınız ile HBYS kullanıcı adınız aynıdır.Ancak büyük, İngilizce karakter şeklinde tanımlanacaktır (çh001 için CH001). Kullanıcı adınızın otomatik olarak tanımlanması için HBYS üzerinden kendi kullanıcı adınızla girip 1 kez herhangi bir hastanın herhangi bir filmi görüntülenmelidir.İlk şifreniz 123 olarak otomatik tanımlanmış olacaktır. Şifrenizi değiştirmeyi unutmayınız.

### PACS (Görüntü Saklama ve İletişim Sistemi)

| 當 Bilgi Penceresi - Sectra IDS7 - 126                                                        |                                                  |                               |                                         |                 |                                     |                                |                                                                                  |                                  |
|----------------------------------------------------------------------------------------------|--------------------------------------------------|-------------------------------|-----------------------------------------|-----------------|-------------------------------------|--------------------------------|----------------------------------------------------------------------------------|----------------------------------|
| <u>D</u> osya <u>D</u> üzenle <u>G</u> örünüm <u>A</u> raçlar <u>P</u> encere <u>Y</u> ardır |                                                  |                               |                                         |                 |                                     |                                |                                                                                  |                                  |
| 🔀 👶 📢 🔯 🛃 📫 🗳<br>Çıkış Kilitle Oturumu Görüntüler Yenile 🗛 <ol> <li>Olgu</li> </ol>          | Clgu > Kuyruk P Sohbet Gelişmiş Yardım           |                               |                                         |                 |                                     |                                |                                                                                  | i sectra                         |
| İş listeleri                                                                                 | Tum CT 284 haetalar 203 i                        | incelemeler                   |                                         |                 |                                     | G                              | 2658818 için Belgeler                                                            | <b>&gt;&gt;</b>                  |
| 🖃 🐻 Sistem İş Listeleri                                                                      | Tibbi kayıt nu Protokol No                       | Ad                            | Tarih ve saat 🔻                         | Mev S           | evk eden doktor                     | Durum                          |                                                                                  | 1/1 👉 🥵 🔿                        |
| - 🖧 Uyumsuz                                                                                  |                                                  |                               |                                         |                 |                                     |                                |                                                                                  | 1/1 🔶 🗗 🚽                        |
| E TETKIKLER BUGUN                                                                            | 61510210310 2334895                              | YILMAZ, MUNEVVER              | 19.06.201 Tarih ve saat                 | 45 ye D         | MIR, SINAN                          | Cekildi                        | Inceleme nedeni                                                                  |                                  |
| — 📋 Tum CR                                                                                   | 25055607752 2071959                              | KOKSU, SEMIHA                 | 19.06.2014, 15:24                       | 64 ye K         | ZILTEPE, MELIH                      | Cekildi                        | R51 - BAŞ AĞRISI                                                                 |                                  |
| - 📋 Tum CT                                                                                   | 42352605434 1948415                              | ALTIPARMAK, CANSEVER          | 19.06.2014, 15:23                       | 39 ye K         | ARAATLI, BILGE                      | Cekildi                        | Olgu geçmişi                                                                     |                                  |
| 📋 Tum MG                                                                                     | 27974102912 2202220                              | TOPRAK, EMINE                 | 19.06.2014, 15:20                       | 45 ye 0         | ZASLAN, ERSIN                       | Cekildi                        | BAŞ AĞRISI , BULANTI KUSMA                                                       |                                  |
| Tum MR                                                                                       | 32993161666 2121973 0                            | GURBUZ, FEHMI                 | 19.06.2014, 15:17                       | 74 ye D         | MIR, SINAN                          | Cekildi                        | Sevk eden                                                                        |                                  |
|                                                                                              | 54835376472 2306215                              | GUZEL, HATICE                 | 19.06.2014, 15:17                       | 58 ye K         | ALIN, BURHAN SAMI                   | Cekildi                        | BAYAT, ULVIYE ESRA, COCUK ACIL                                                   |                                  |
| (a) Tum Shani                                                                                | 20804560814 1834043 0                            | CELIK, IFAKAT                 | 19.06.2014, 15:13                       | 54 ye K         | SDOGAN, AYSE                        | Cekildi                        | İncelemeler                                                                      |                                  |
|                                                                                              | <ul> <li>48469180932</li> <li>2116191</li> </ul> | DEMIRCI, RECEP                | 19.06.2014, 15:12                       | 36 ye S         | MERCI, EMRULLAH                     | Cekildi                        | BBT (BILGISAYARLI BEYIN TOMOG.)                                                  |                                  |
|                                                                                              | 15305497622 5305497622                           | NAVRUZ, ASLI NEYZEN           | 19.06.2014, 15:09                       | 30 ye Y         | LMAZ, INSU                          | Cekildi                        | Tibbi kayıt numarası                                                             |                                  |
| E TETKIKI FR SON 05 GUN                                                                      | 10244669406 2369063 (                            | GOK, TUGCE                    | 19.06.2014, 15:01                       | 9 yea B         | AYAT, ULVIYE ESRA                   | Rapor_Onayli                   | 10244669406                                                                      |                                  |
| TETKIKLER SON 15 GUN                                                                         | 21089551146 2252137 0                            | CALIK, GULDANE                | 19.06.2014, 15:01                       | 43 ye K         | SDOGAN, AYSE                        | Cekildi                        | Teknisyen                                                                        |                                  |
| TETKIKLER SON 30 GUN                                                                         | 31357977226 1765950 0                            | oral, sakine                  | 19.06.2014, 14:59                       | 43 ye D         | MIR, ILHAN                          | Cekildi                        |                                                                                  |                                  |
| 🗈 🙀 Rol İş Listeleri                                                                         |                                                  |                               |                                         |                 |                                     |                                | Erişim numarası                                                                  |                                  |
| 🖻 🔞 Kullanıcı İş Listeleri                                                                   | GOK, TUGCE için Hasta Geçn                       | nişi                          |                                         |                 |                                     |                                | 2658818                                                                          |                                  |
| 🗔 😳 Geçmiş                                                                                   | İle Tarih ve saat 🔻                              | Mo Organ                      | Tanım                                   | E               | rişim numar Kod                     | Durun                          | n                                                                                |                                  |
| - 🙀 Favori İş Listeleri                                                                      |                                                  |                               |                                         |                 |                                     |                                |                                                                                  |                                  |
| 🖓 Arama Sonuçları                                                                            | 3 19.06.2014, 15:0                               | 01 CT KRANIUM                 | BBT (BILGISAYARLI B                     | BEYIN T 2       | 558818 BBT                          | Rapor                          | d                                                                                |                                  |
|                                                                                              |                                                  |                               |                                         |                 | Has<br>il                           | ta krite<br>İgili çalı         | erlere göre aratılıp bul<br>ışması(CT, MR, CR vb                                 | unduktan sonra<br>) üzerine çift |
|                                                                                              | -                                                |                               |                                         |                 |                                     |                                | SAĞLIK UYGULAMA ve ARAŞTIRMA MERKEZİ<br>RADYODIAGNOSTIK ANABİLİM DALI<br>KAYŞERİ |                                  |
| Încelemeleri ara<br>I Tibbi kayıt numarası [+] 💌 İşerilenler 💌                               | Görüntüler 0                                     | (kırmızı<br>arama<br>altındak | ile çerçe<br>a kriteri b<br>i satıra de | ve iç<br>elirle | ine alınm<br>nir (Prot<br>tirdikten | nış bölü<br>okol No<br>sonra ' | m) üst satırda<br>o, Ad vb.) ve<br>'Enter" tuşuna                                |                                  |

### PACS (Görüntü Saklama ve İletişim Sistemi)

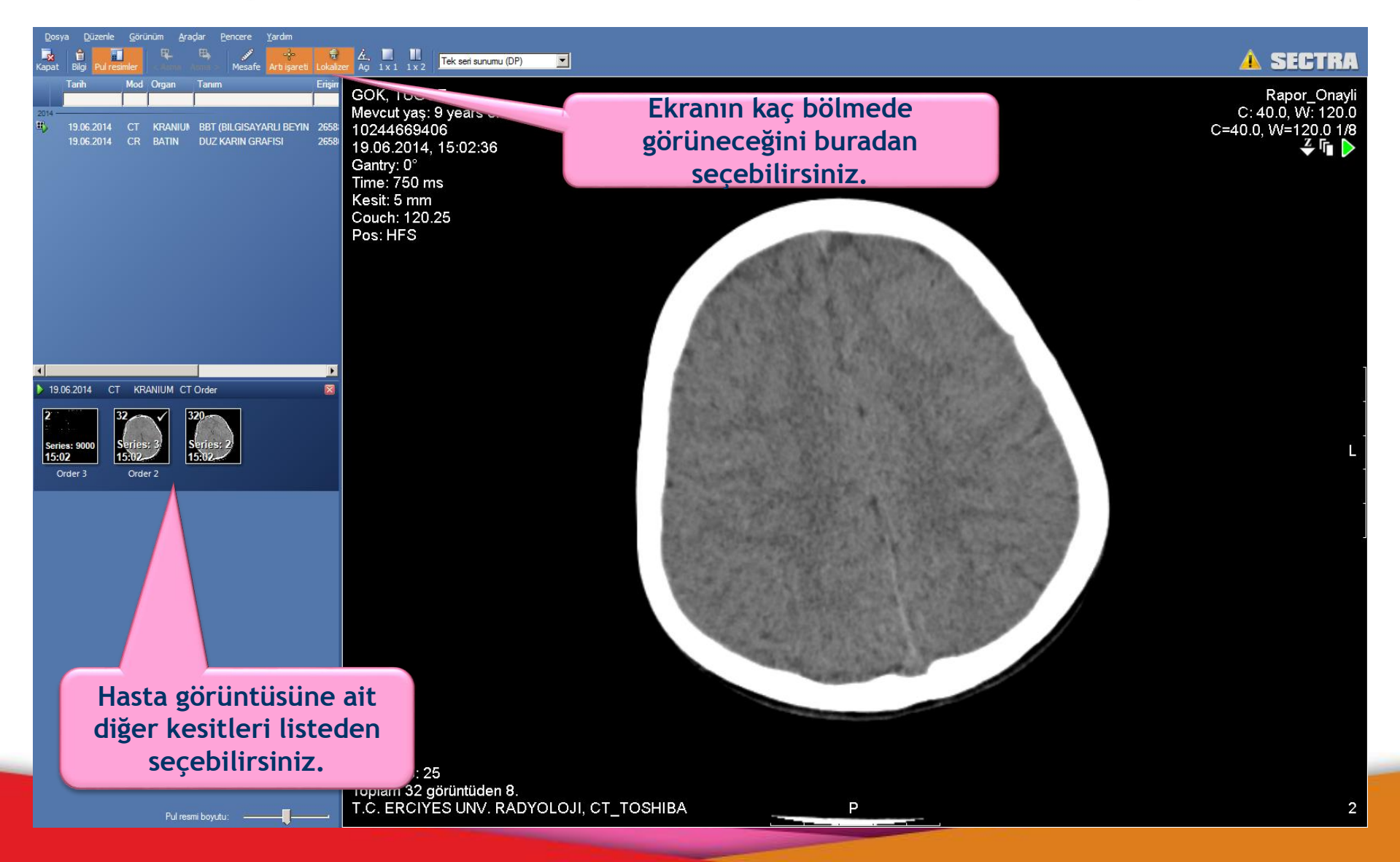

TEŞEKKÜRLER...